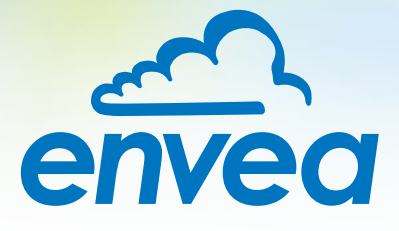

# OPERATING INSTRUCTIONS

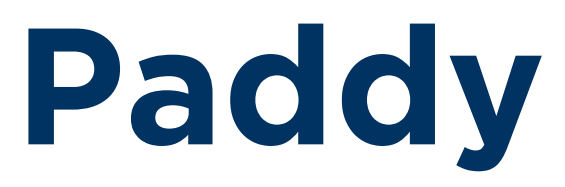

## PARTICLE SIZE MONITORING

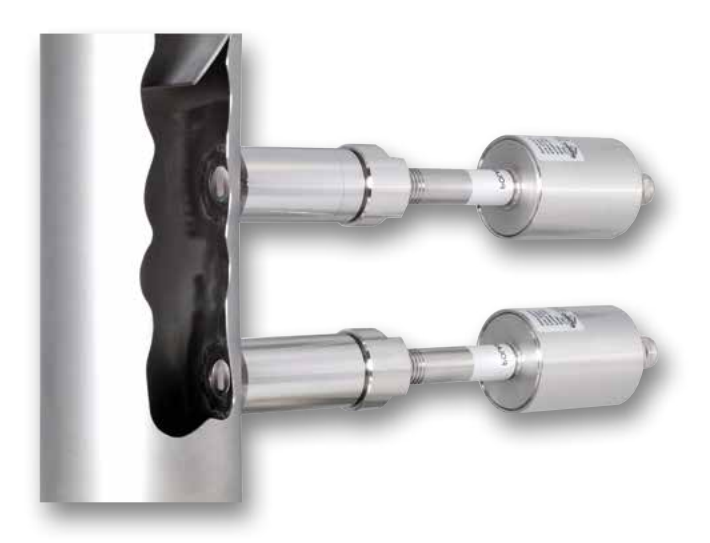

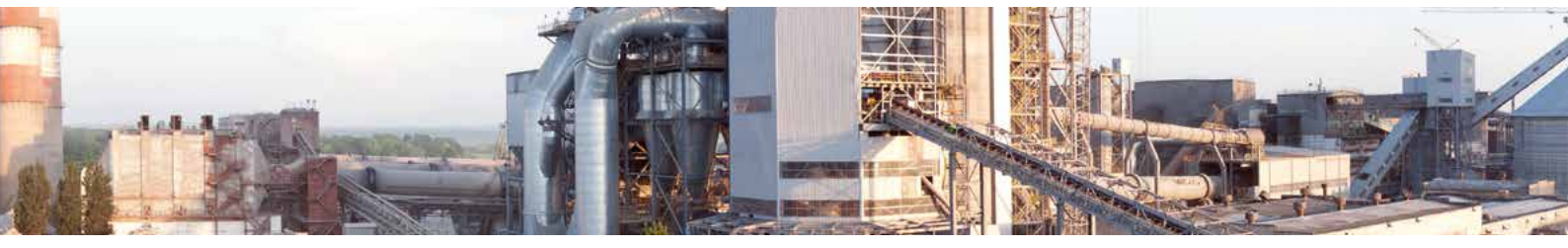

ENVEA Process GmbH - Gutedelstraße 31 – 79418 Schliengen - GERMANY Tel.: +49 (0) 7635 827248-0 / info.process@envea.global / www.envea.global

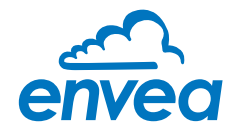

## **CONTENTS**

## Page

| 00  |                                                                       | <b>J</b> |
|-----|-----------------------------------------------------------------------|----------|
| 1.  | System overview                                                       | 3        |
| 2.  | Function                                                              | 4        |
| 3.  | Safety                                                                | 5        |
|     | 3.1 Normal use                                                        | 5        |
|     | 3.2 Identification of dangers                                         | 5        |
|     | 3.3 Safety at work and operational safety                             | 5        |
|     | 3.4 Technical progress                                                | 5        |
|     | 3.5 Reliability                                                       | 5        |
| 4.  | Mounting and installation                                             | 6        |
|     | 4.1 Typical components of the measurement point                       | 6        |
|     | 4.2 Required equipment                                                | 6        |
|     | 4.3 Sensor installation                                               | 6        |
|     | 4.4 Mounting of the Evaluation unit                                   | 9        |
|     | 4.5 Use in hazardous areas                                            | 11       |
| 5.  | Electrical connection                                                 | 12       |
|     | 5.1 Terrminal layout MSE 300-DR.                                      | 12       |
|     | 5.2 Terminal layout MSE 300-FH                                        | 13       |
|     | 5.3 Terminal layout C3-Box                                            | 14       |
| 6.  | Operator interface                                                    | 15       |
|     | 6.1 Differences between the DIN Rail and field housing analysis units | 15       |
|     | 6.2 Display                                                           | 16       |
|     | 6.3 PC interface                                                      | 18       |
|     | 6.4 Menu structure                                                    | 20       |
| 7.  | Start-up procedure                                                    | 29       |
|     | 7.1 Basic start-up                                                    | 29       |
|     | 7.2 Data logger function in the software                              | 30       |
|     | 7.3 Adjusting the measurement values                                  | 31       |
| 8.  | Error signalling                                                      | 32       |
|     | 8.1 Compatibility                                                     | 33       |
| 9.  | Maintenance                                                           | 33       |
| 10. | Warranty                                                              | 33       |
| 11. | Fault clearance                                                       | 34       |
|     | 11.1 Error codes                                                      | 35       |
| 12. | Connection examples                                                   | 36       |
| 13. | Technical data                                                        | 37       |

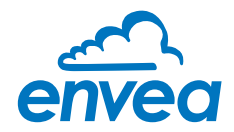

.

## 1. System overview

#### A measuring point consists of the following components:

- Evaluation unit (MSE 300) in the DIN Rail housing or field housing
- Sensor mount for welding to the pipeline
- Reference microwave particle sensor
- Measurement microwave particle sensor
- C3-Box

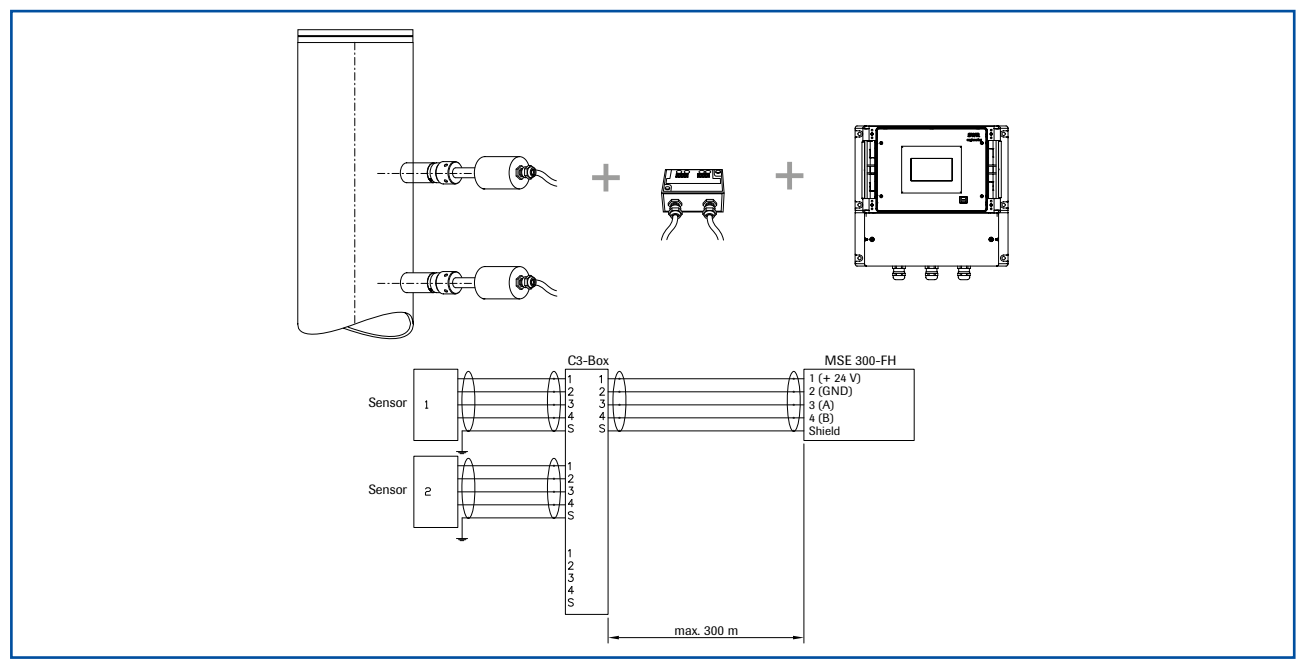

Fig. 1: Overview with C1-Box and MSE 300 in the field housing

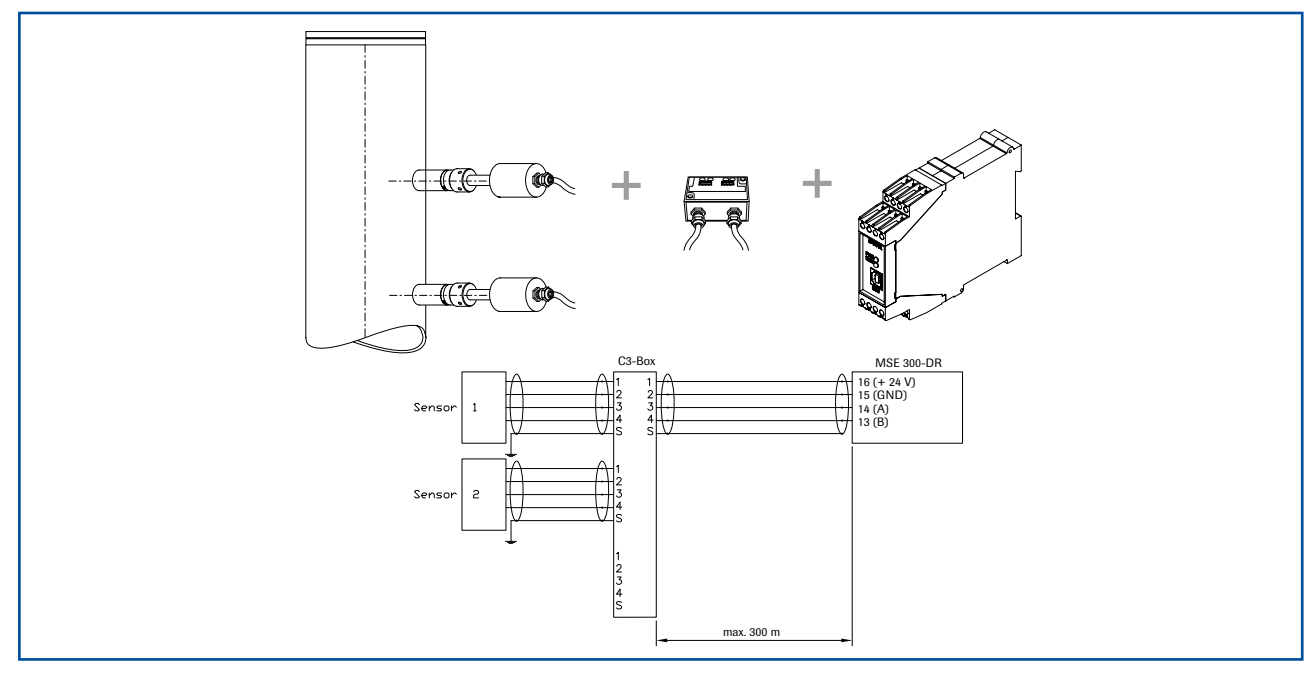

Fig. 2: Overview with C1-Box and MSE 300 in the DIN Rail housing

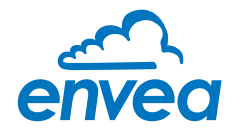

## 2. Function

- Use in free fall after screening or grinding.
- The sensor uses the latest microwave technology. It is only used in metallic pipelines.
- The microwave radiation in the pipeline is reflected by the solid particles and received by the sensor. The frequency of the received signals is analysed.
- Due to the arrangement of two baffle plates in the drop, sedimentation causes differences in fall speed.
- The frequency-selected evaluation system ensures that only moving particles are measured and deposits are ignored.
- The frequency spectrum of the backscattered microwave signal contains information about the speed of the particles.

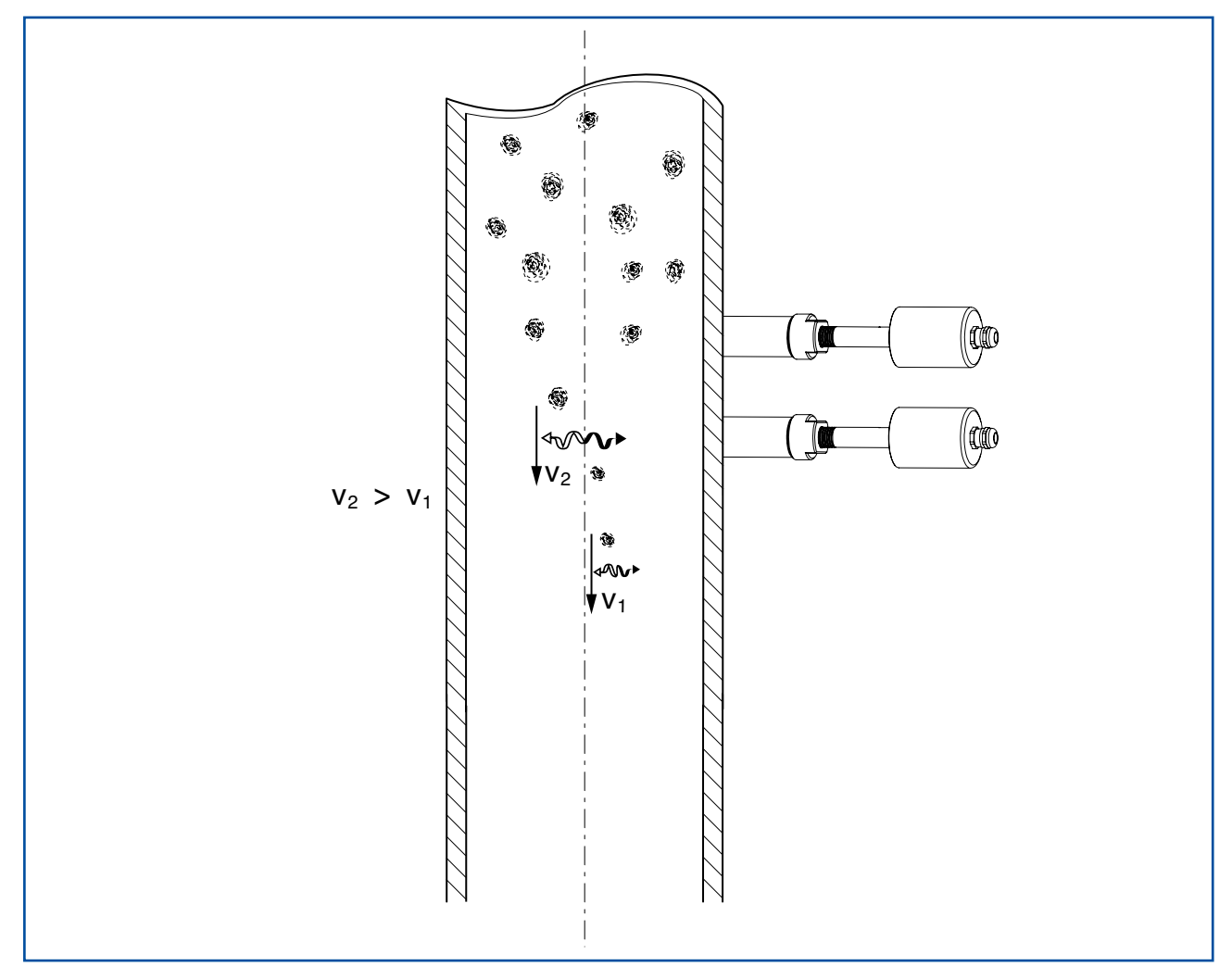

Fig. 3: Integration and reflection of microwaves

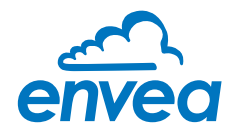

## 3. Safety

The Paddy measuring system has been designed, built and tested using state-of-the-art, reliable technology, and was found to be in a perfectly safe condition when it left the factory. Nevertheless, the system components may present dangers to personnel and items if they are not operated correctly.

Therefore, the operating manual must be read in full and the safety instructions followed to the letter. If the device is not used correctly for its intended purpose the manufacturer's liability and warranty will be void.

#### 3.1 Normal use

• The measuring system may only be installed in metallic pipes to measure the particle passing through them.

It is not suitable for any other use or measuring system modifications.

• Only genuine spare parts and accessories from ENVEA Process may be used.

#### 3.2 Identification of dangers

• Possible dangers when using the measuring system are highlighted in the operating manual with the following symbols:

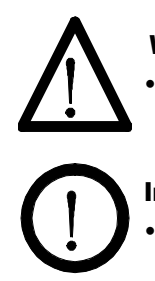

#### Warning.

This symbol is used in the operating manual to denote actions which, if not performed correctly may result in death or injury.

#### Important.

This symbol is used in the operating manual to denote actions which may result in danger to property.

#### 3.3 Safety at work and operational safety

- The measuring system may only be installed by trained, authorised personnel.
- During all maintenance, cleaning and inspection work on the pipelines or Paddy components, make sure that the system is in an unpressurised state.
- Switch off the power supply before performing any maintenance work, cleaning work or inspections on the pipelines or the Paddy's components. See the instructions in the section entitled Maintenance and care.
- The sensor must be taken out of the pipeline before any welding work is performed.
- The components and electrical connections must be inspected for damage at regular intervals. If any signs of damage are found, they must be rectified before the devices are used again.

#### 3.4 Technical progress

 The manufacturer reserves the right to adjust technical data concerning technical developments without notice. ENVEA Process will be delighted to provide information about the current version of the operating manual and any relevant amendments.

#### 3.5 Reliability

For any additional information concerning product reliability, please contact ENVEA Process.

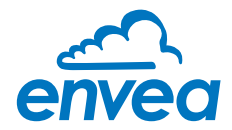

## 4. Mounting and installation

#### 4.1 Typical components of the measurement point:

- 1 x microwave particle sensor (reference sensor)
- 1 x microwave particle sensor (measuring sensor)
- 1 x C3-Box
- 1 x Evaluation unit (MSE 300) in the DIN Rail housing or field housing
- 2 x sensor mount for welding to the pipeline
- 1 x installation instructions

#### 4.2 Required equipment

- Ø 20 mm twist drill bit
- 32 mm open-ended spanner for union nut
- Locking ring pliers (Ø 20 mm) to adjust the sensor to the wall thickness
- approved tools for the electric connection

#### 4.3 Sensor installation

In pneumatic applications a venturi is mandatory. ENVEA Process designs the venturi and positions the sensors according to the application.

Proceed as follows to install the sensor:

- Decide on the installation position on the pipe.
- Ensure that the measurement point is at an adequate distance from valves, manifolds, blowers and rotary valve or other measurement ports such as those used for pressure and temperature sensors, etc.
- The minimum distance of 100 mm between the weld-on sockets must be adhered to.
- Unless otherwise specified by ENVEA Process, the baffle plates shall be provided with a distance of 100 mm, a length of 1/3 of the DN and in an angle of 45 °.

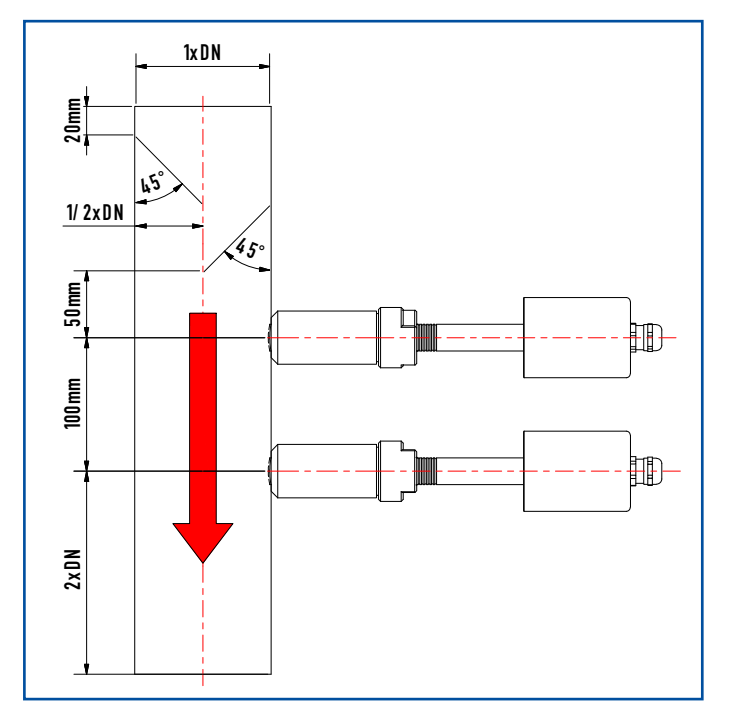

- The measuring and reference sensor must be installed in such a way that the material flow is detected from the rear.
- It is imperative that there are no mechanical or electrical interference sources below the measuring point.
- Weld the sensor mount to the pipe.
- Drill through the pipe through the sensor plug (Ø 20 mm).
   Ensure that the borehole is not angled so that the sensor can be installed precisely at a later stage.

Fig. 4: Assembly overview

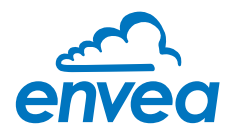

## Attention!

- After drilling, it is essential to check whether the drill bit has caused any burrs on the borehole edges. Any burrs on the pipe must be removed using a suitable tool. If the burrs are not removed they may affect the sensor's calibration.
- If the sensor is not installed immediately insert a plug until it is installed (see also Fig. 5). The plug must be inserted together with the seal, two sealing rings and the locking ring, and secured using the union nut.

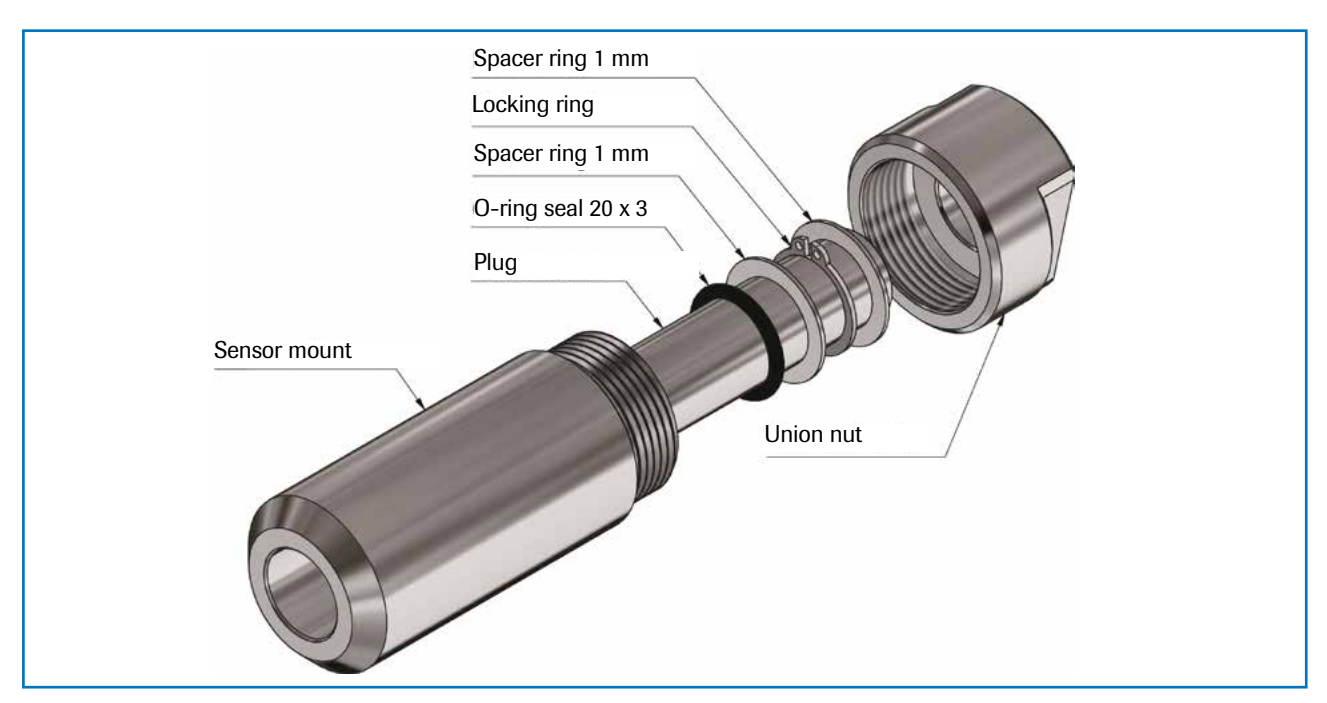

Use a 32 mm open-ended spanner to tighten the union nut.

*Fig. 5: Installing the sealing plug in the sensor holder* 

- Remove the sealing plug to insert the sensor.
- The union nut, spacer rings, seal and the locking ring for the sealing plug are required for installation of the sensor. The locking ring must be set so that the sensor is flush with the inner wall. If necessary, the wall thickness must be remeasured using a depth gauge. The weld-on socket is 93 mm long. It is important that the sensor does not project into the pipe. The sensor may be up to 1 mm inside the pipe wall without this causing a measurement error.

| Wall thickness (mm) | Position on the sensor neck | Number of spacer rings |
|---------------------|-----------------------------|------------------------|
| 3.0                 | 1                           | 2                      |
| 4.0                 | 1                           | 1                      |
| 5.5                 | 2                           | 2                      |
| 6.5                 | 2                           | 1                      |
| 8.0                 | 3                           | 2                      |
| 9.0                 | 3                           | 1                      |
| 10.5                | 4                           | 2                      |
| 11.5                | 4                           | 1                      |
| 13.0                | 5                           | 2                      |
| 14.0                | 5                           | 1                      |

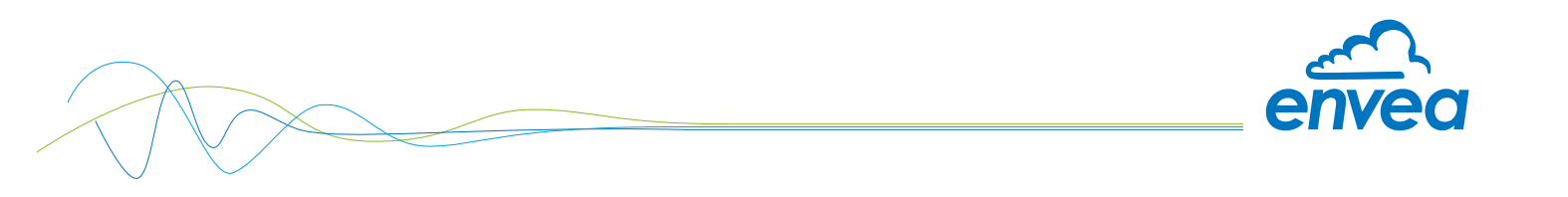

• Now insert the sensor into the sensor hold as shown in the figure ...

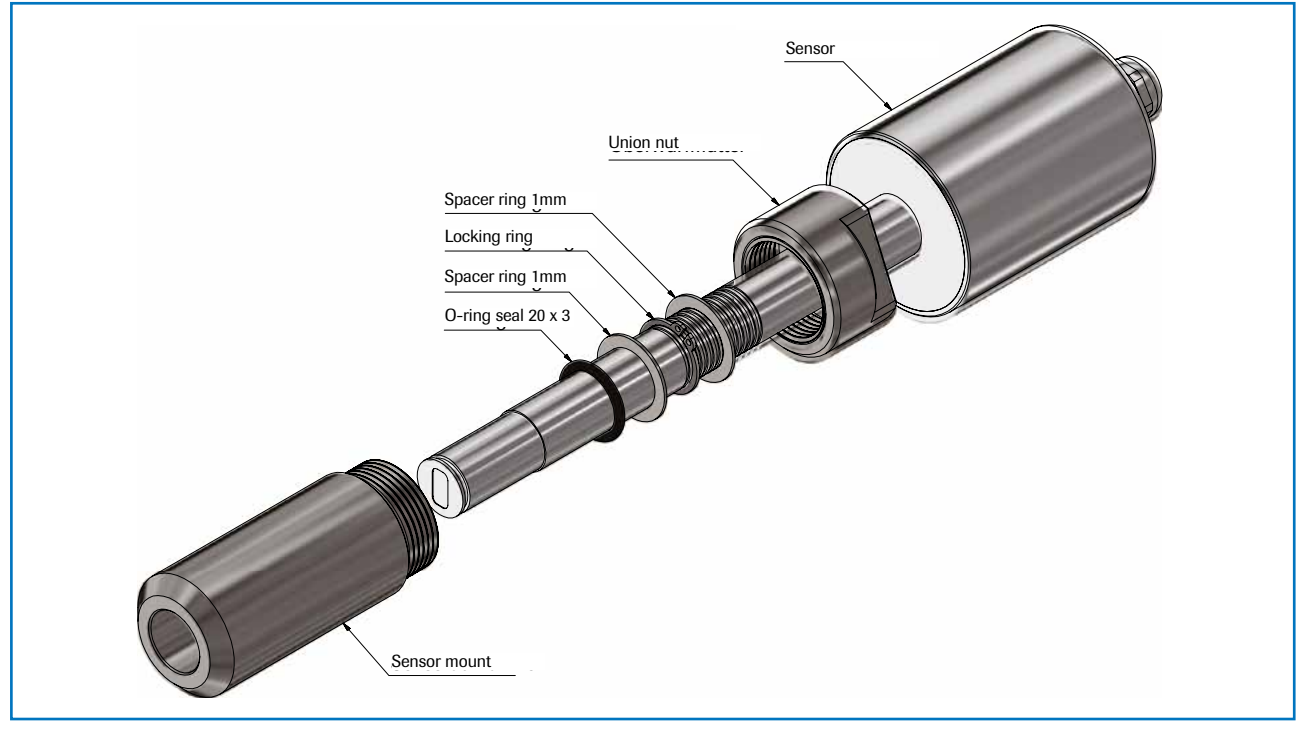

Fig. 6: Installing the sensor in the sensor holder

• ... and align it lengthwise to the pipe axis in accordance with the polarisation sticker (fig. 7). Then screw the measuring point tight with the union nut.

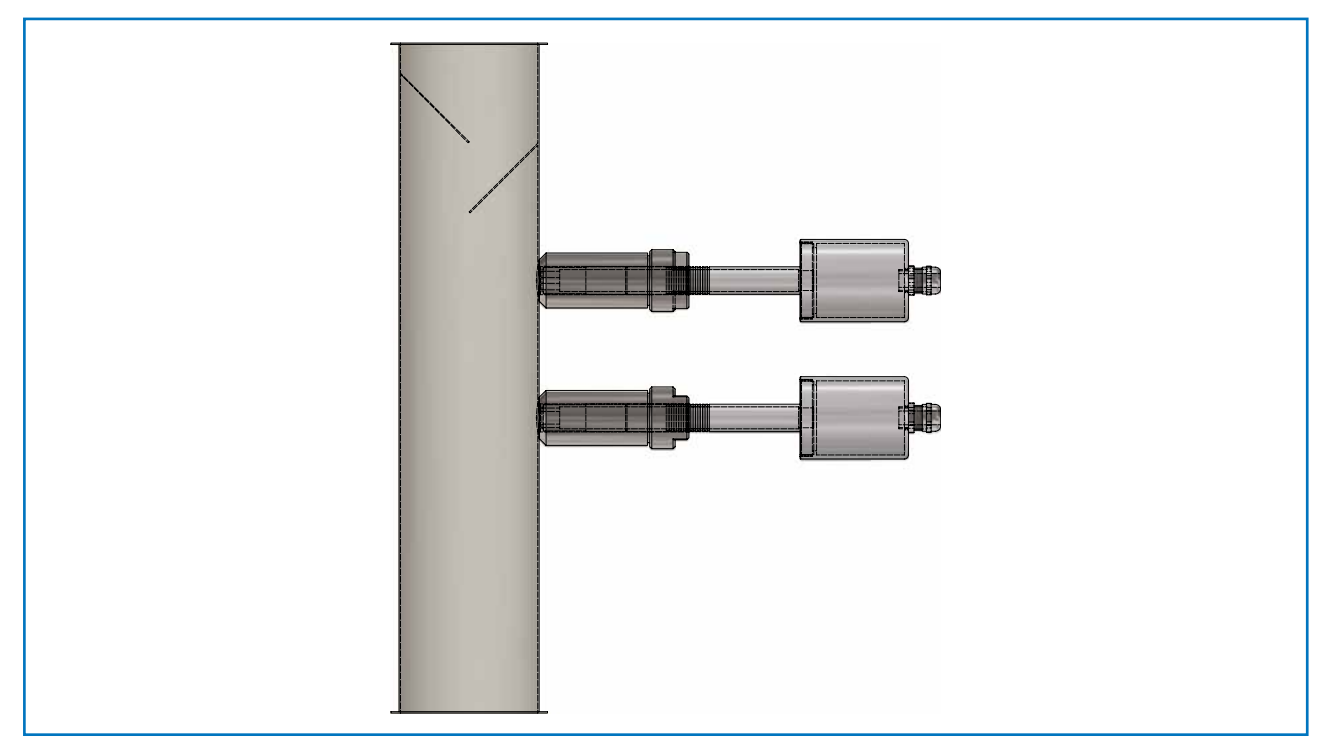

Fig. 7: Installing the sensor in the pipe

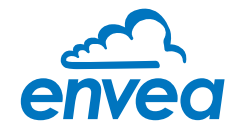

#### 4.4 Mounting of the Evaluation unit

The Evaluation unit can be installed at a maximum distance of 300 m from the sensor.

A cable of the type "Ölflex Classic 110 CY" is recommended. The cable should be four-core, twisted in pairs and shielded. A minimum cross section of 0.75 mm<sup>2</sup> should be maintained. For distances longer than 150 m, the cross-section should be increased.

The housing is prepared for DIN Rail mounting according to DIN EN 60715 TH35.

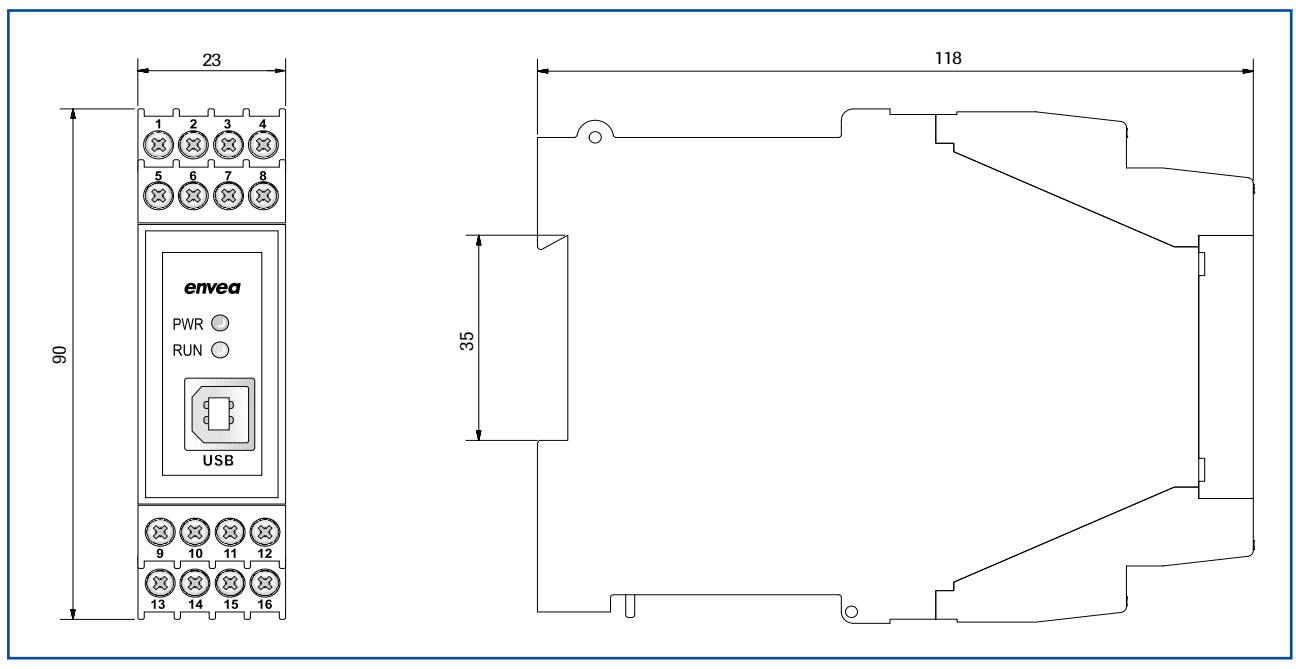

Fig. 8: Dimension of the MSE 300-DR

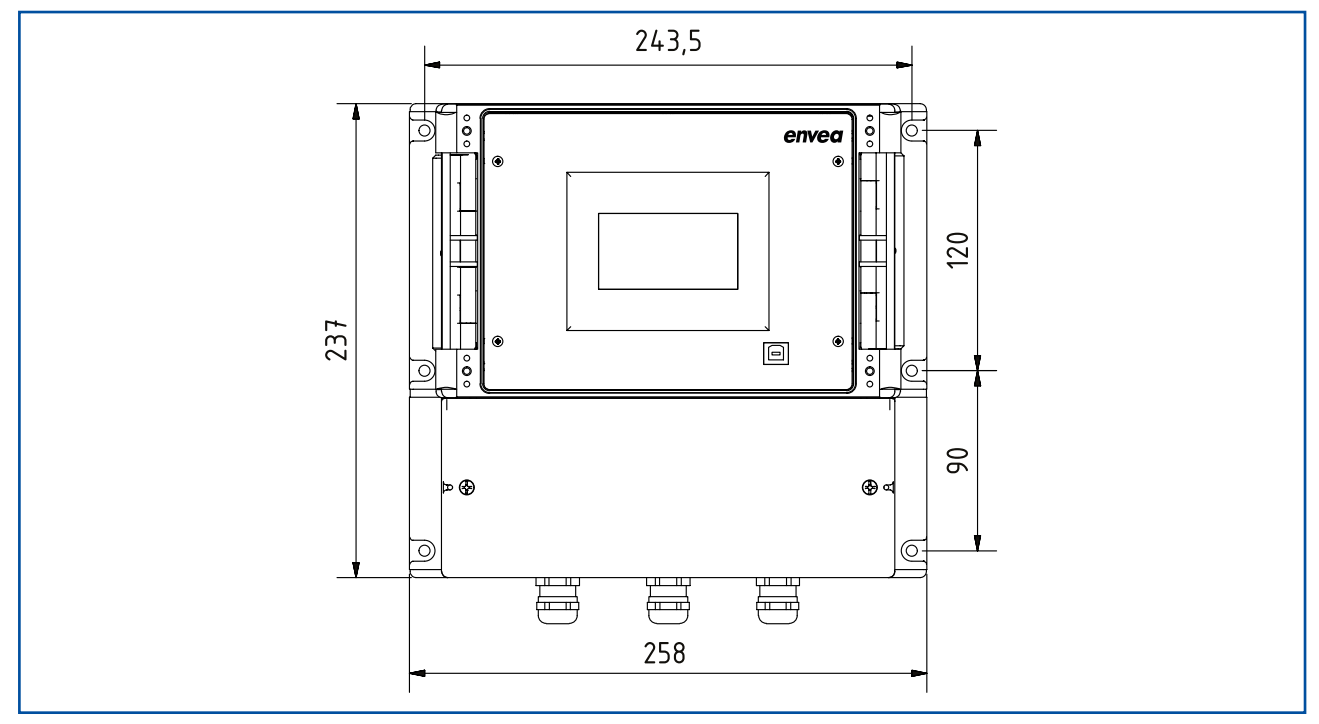

Fig. 9: Dimension of the MSE 300-FH (front view)

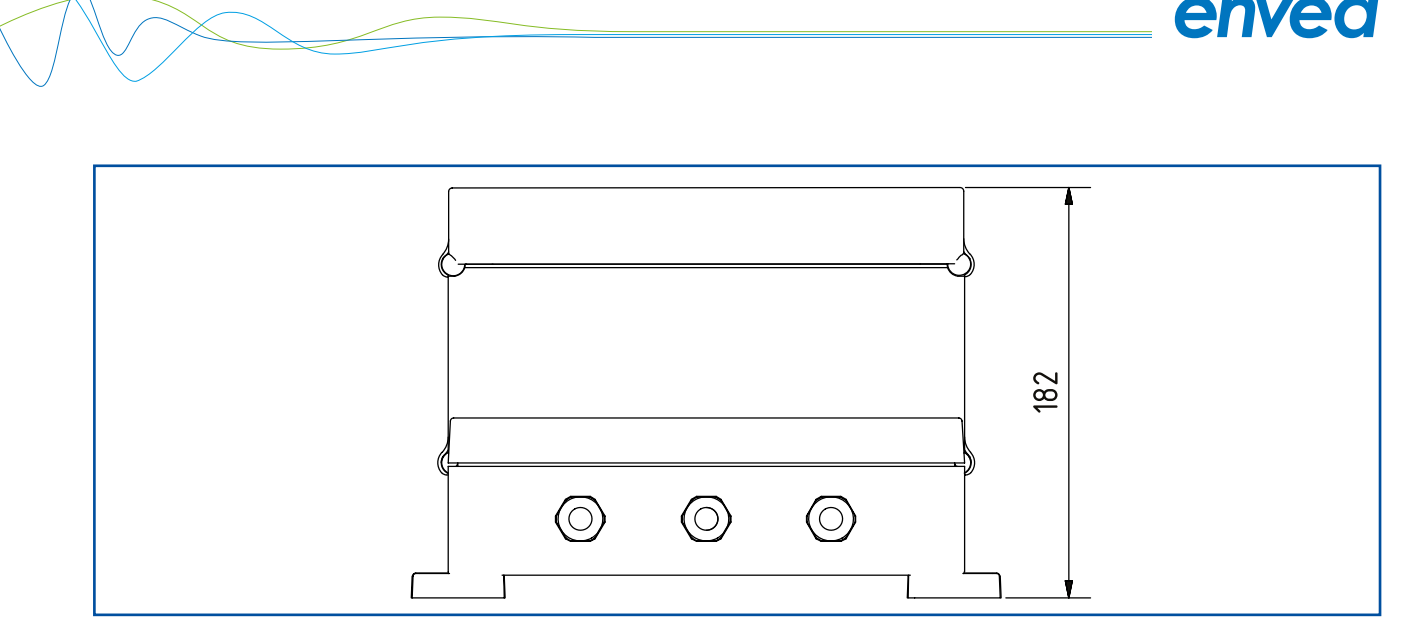

Fig. 10: Dimension of the MSE 300-FH (side view)

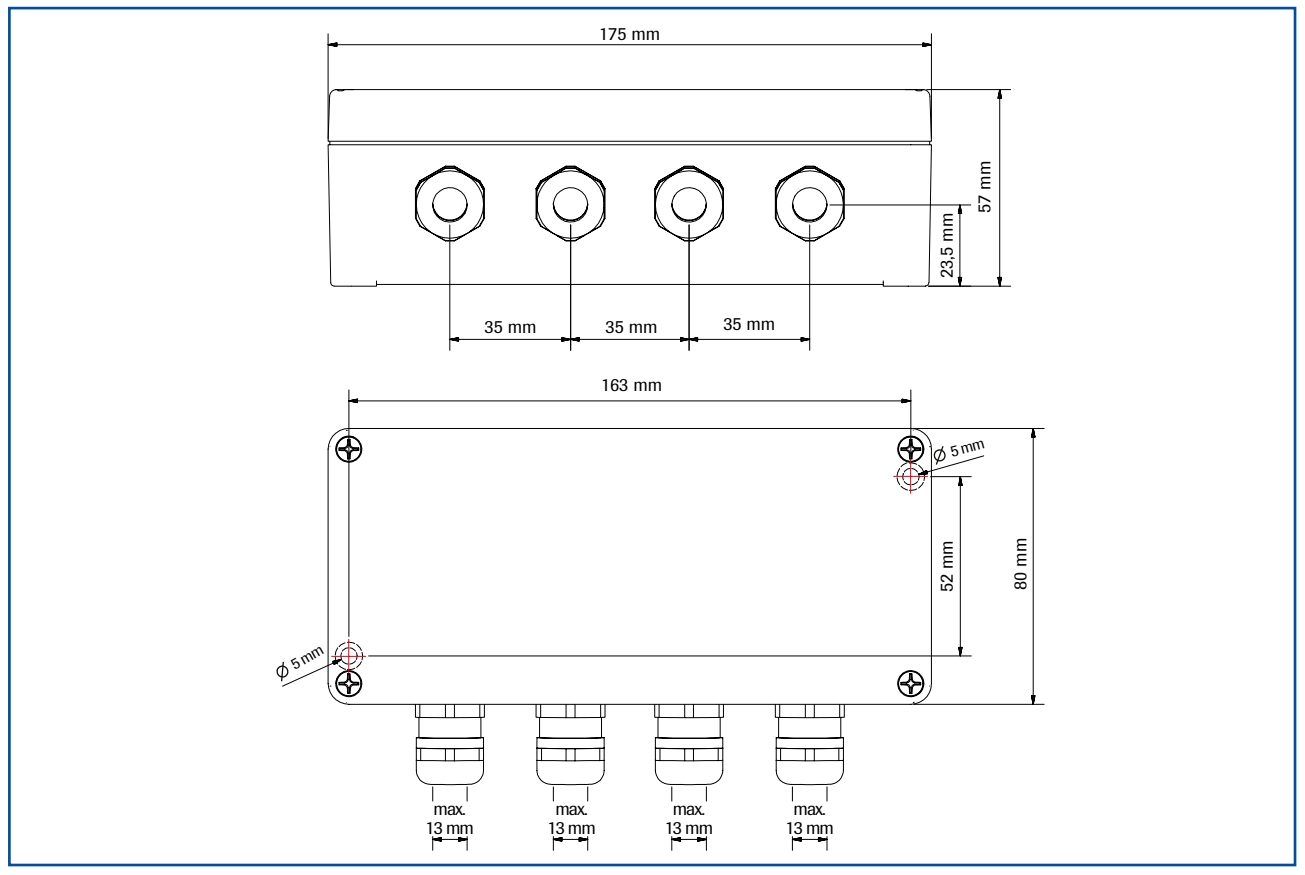

Fig. 11: Dimension of the C3-Box

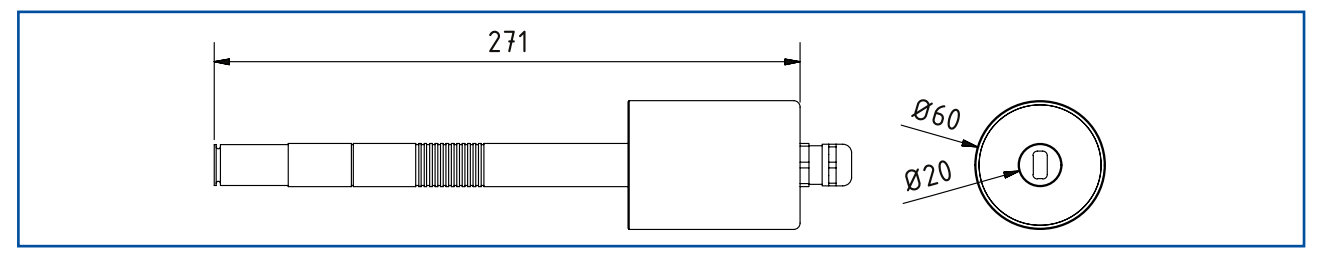

Fig. 12: Dimension of the Paddy sensor

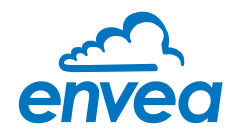

4.5 Use in hazardous areas

Hazardous area identification:

II 1/2D Ex tD IP65 T84 °C

Zone 20: 0 °C  $\leq$  Tprocess  $\leq$  80 °C Zone 21: -1 °C  $\leq$  Tamb < 60 °C

- Equipment group 2
- Equipment category: 1/2

Waveguide window zone 20 / housing zone 21

- For explosive mixtures of air and combustible dust
- IP code 65
- Maximum surface temperature 84 °C at Ta = 60 °C

#### Gas explosion zone identification: II 1/2D Ex tD A20/21 IP65 T84 °C II 2G Ex d IIC T5/T3

- Equipment group 2
- Equipment category: 2
- Zone 1
- For explosive mixtures of air and combustible gases
- IP code 65
- Permitted process temperature 0 to 150 °C
- Temperature class T3
- Maximum surface temperature 84 °C at Ta = 60 °C

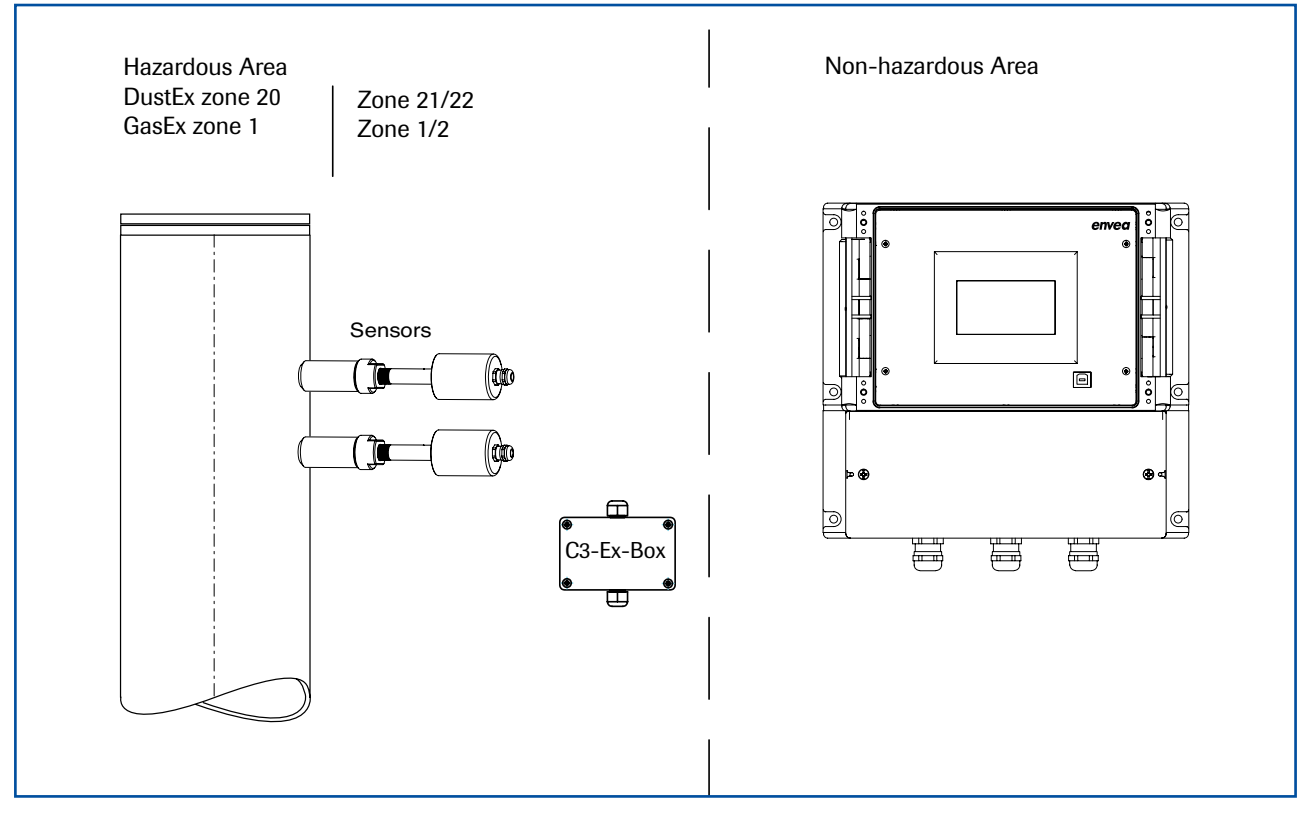

Fig. 13: Use of sensors in an ATEX zone

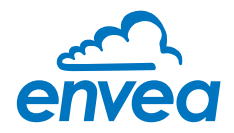

## 5. Electrical connection

#### 5.1 Terrminal layout MSE 300-DR

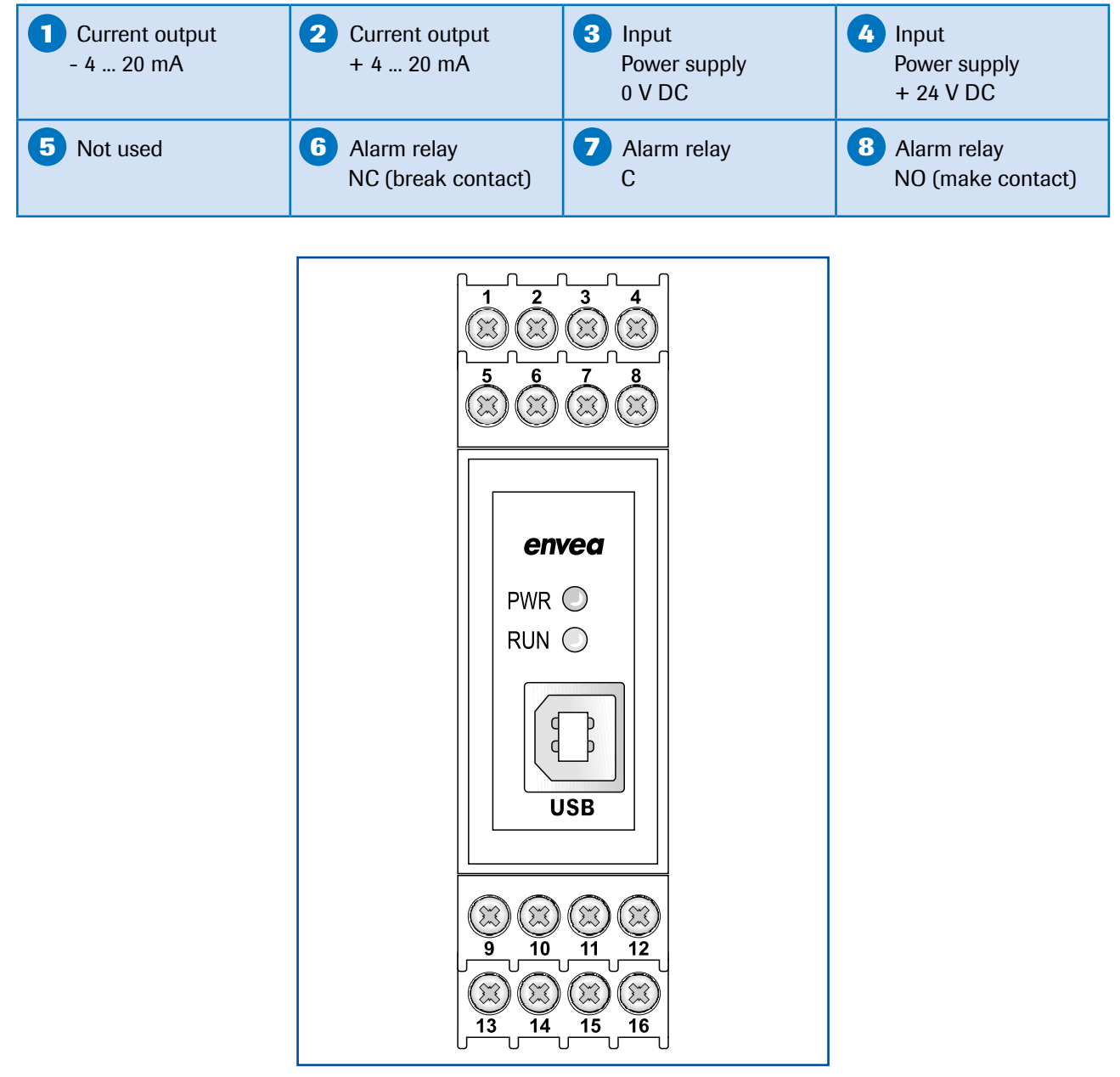

Fig. 14: Electrical connection of the MSE 300-DR

| 9 Digital<br>pulse output (-) | Digital pulse output (+) | RS 485-<br>Interface<br>Data B | RS 485-<br>Interface<br>Data A |
|-------------------------------|--------------------------|--------------------------------|--------------------------------|
| <b>13</b> Sensor connection   | Sensor connection        | <b>15</b> Sensor connection    | <b>16</b> Sensor connection    |
| Cable 4                       | Cable 3                  | Cable 2                        | Cable 1                        |
| RS 485                        | RS 485                   | Power supply                   | Power suply                    |
| Data B                        | Data A                   | 0 V                            | + 24 V                         |

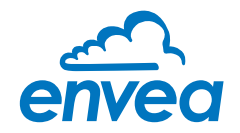

#### 5.2 Terminal layout MSE 300-FH

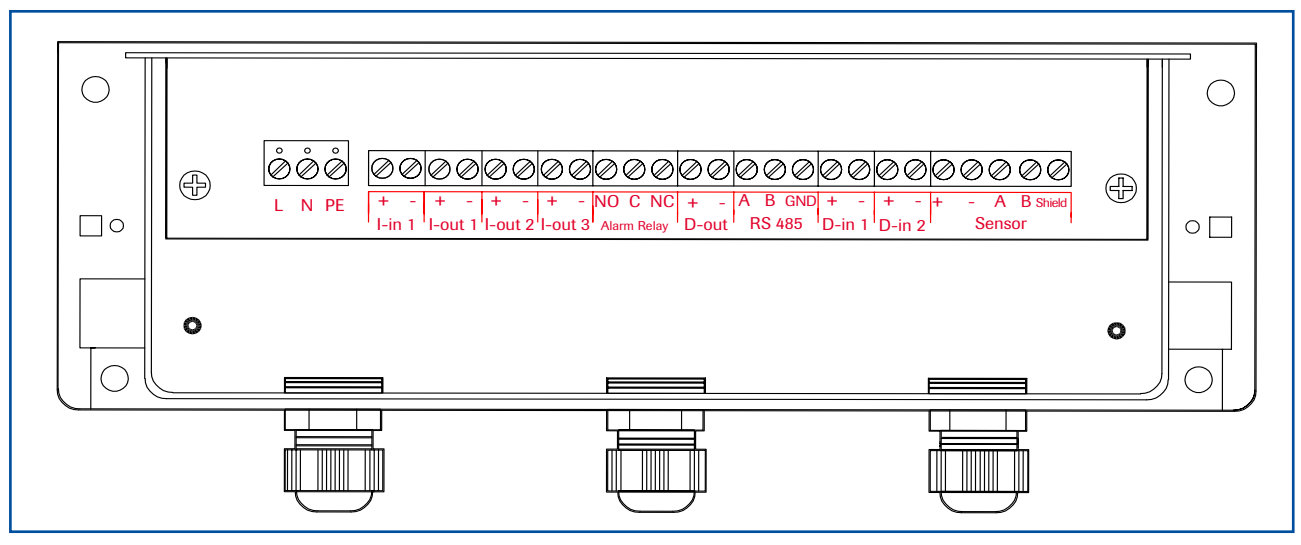

Fig. 15: Electrical connection of the MSE 300-FH

| Evaluation | n unit   |                                                                  |                         |  |  |  |  |  |
|------------|----------|------------------------------------------------------------------|-------------------------|--|--|--|--|--|
| Terminal r | 10.      | Connection                                                       |                         |  |  |  |  |  |
| Power sup  | oply cor | inection                                                         |                         |  |  |  |  |  |
| L / +24 V  |          | Input power supply 230 V / 50 Hz, 110 V / 60 Hz (optional 24 V D | C)                      |  |  |  |  |  |
| N / 0 V    |          | Input power supply 230 V / 50 Hz, 110 V / 60 Hz (optional 24 V D | C)                      |  |  |  |  |  |
| PE         |          | Earth                                                            |                         |  |  |  |  |  |
| Connectio  | ons      |                                                                  |                         |  |  |  |  |  |
| l in 1     | +        | Current input +                                                  |                         |  |  |  |  |  |
| 1-1(11     | -        | Current input –                                                  |                         |  |  |  |  |  |
| 1          | +        | Current output +                                                 |                         |  |  |  |  |  |
| I-OUT I    | -        | Current output -                                                 |                         |  |  |  |  |  |
|            | Na       | Not used                                                         |                         |  |  |  |  |  |
|            | Na       | Not used                                                         |                         |  |  |  |  |  |
|            | Na       | Not used                                                         |                         |  |  |  |  |  |
|            | Na       | Not used                                                         |                         |  |  |  |  |  |
| Min. /     | NO       | Floating change-over contact NO (make contact)                   |                         |  |  |  |  |  |
| Max.       | С        | Floating change-over contact C (common conductor)                |                         |  |  |  |  |  |
| relay      | NC       | Floating change-over contact NC (break contact)                  |                         |  |  |  |  |  |
| D out      | +        | Digital pulse output +                                           |                         |  |  |  |  |  |
| D-out      | -        | Digital pulse output –                                           |                         |  |  |  |  |  |
|            | A        | RS 485 interface data A                                          |                         |  |  |  |  |  |
| RS 485     | В        | RS 485 interface data B                                          | RS 485 interface data B |  |  |  |  |  |
|            | GND      | RS 485 interface ground                                          | RS 485 interface ground |  |  |  |  |  |
| D in 1     | +        | Digital interface 1 (+)                                          | Digital interface 1 (+) |  |  |  |  |  |
| D-IIII     | -        | Digital interface 1 (-)                                          |                         |  |  |  |  |  |
| D in 2     | +        | Digital interface 2 (+)                                          |                         |  |  |  |  |  |
| D-IIIZ     | -        | Digital interface 2 (-)                                          |                         |  |  |  |  |  |
|            | +        | Power supply + 24 V                                              | Cable no. 1             |  |  |  |  |  |
|            | GND      | Power supply 0 V                                                 | Cable no. 2             |  |  |  |  |  |
| Sensor     | А        | RS 485 data A                                                    | Cable no. 3             |  |  |  |  |  |
|            | В        | RS 485 data B                                                    | Cable no. 4             |  |  |  |  |  |
|            | Shield   | Shield                                                           |                         |  |  |  |  |  |

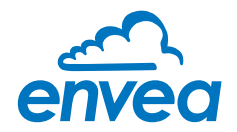

#### 5.3 Terminal layout C3-Box

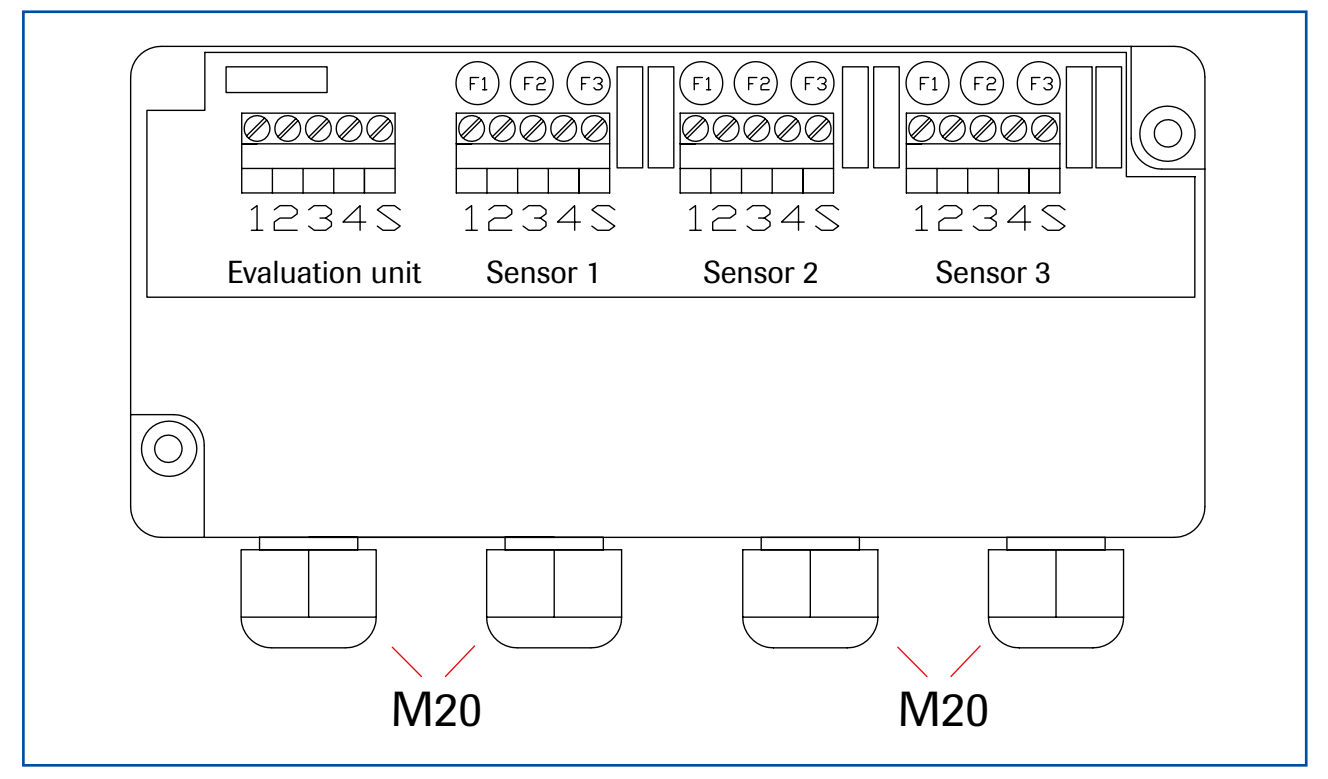

Fig. 16: Electrical connection for the C3-Box

Sensor 1 / 2 / 3

- 1 Power supply + 24 V
- 2 Power supply 0 V
- 3 RS 485, Data A
- 4 RS 485, Data B
- S Shield

#### **Evaluation unit**

- 1 Power supply + 24 V
- 2 Power supply 0 V
- 3 RS 485, Data A
- 4 RS 485, Data B
- S Shield

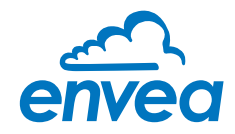

## 6. Operator interface

The MSE 300 is a multi-sensor Evaluation unit. It is therefore strongly recommended to check whether the correct sensor is selected in the **System** menu item before commissioning.

The operator interface differs depending on the system design:

- DIN Rail housing without display, operation via PC software
- Field housing with display, alternative operation via PC software
- Two-sensor system

First of all, the different system versions are described below. In the following, the basic operation of the Paddy measurement system is described without repeating details about the differences between the various versions.

#### 6.1 Differences between the DIN Rail and field housing analysis units

The Evaluation unit in the DIN Rail housing is only a part of the functions available in the field housing. The following overview clarifies the differences between the two versions.

| Function                                                                | Field housing | DIN Rail |
|-------------------------------------------------------------------------|---------------|----------|
| Menu system                                                             |               |          |
| via PC software                                                         | yes           | yes      |
| • via display                                                           | yes           | no       |
| Measurement value display current output                                | yes           | yes      |
| Pulse output to control solenoid valves<br>or output the measured value | yes           | yes      |
| Alarm system relay output                                               | yes           | yes      |
| Remote control digital input                                            | yes           | no       |
| Autocorrect analogue input                                              | yes           | no       |
| Error output                                                            |               |          |
| on current output                                                       | yes           | yes      |
| at relay                                                                | yes           | yes      |
| via PC software                                                         | yes           | yes      |
| • via display                                                           | yes           | no       |
| At status LED                                                           | no            | yes      |

The Evaluation unit in the DIN Rail housing can only be configured via a USB connection and PC software program. On the Evaluation unit in the field housing, all functions can be configured by menu via the touch-sensitive display.

The Evaluation unit in the field housing can also be configured by PC.

The menu items on the display and in the PC software are numbered in a uniform manner so that they can be referred to later on.

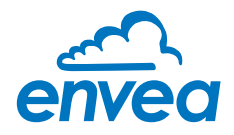

#### 6.2 Display

The display is touch-sensitive. Available keys are displayed directly in context. When the measuring system is first started, a query is initiated to select the language and sensor. If no selection is made, the initialization disappears and the German language with a Paddy sensor is selected.

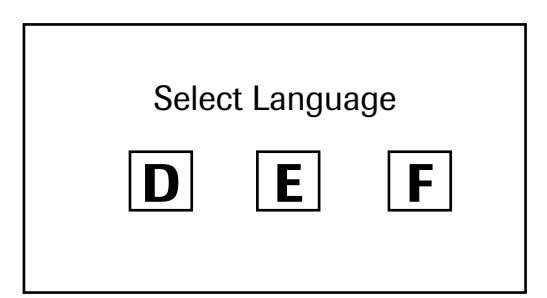

Initialization screen when the Evaluation unit in the field housing started first time. Selection of the menu language:

Deutsch, English, Français

|               | 1 |
|---------------|---|
| Select sensor | Ļ |
| Paddy         | Ε |
|               | ← |

If a language has been selected, the sensor to be used must be selected.

To be available:

SolidFlow 2.0, Paddy, PicoFlow, MaxxFlow HTC, DensFlow, SpeedFlow 2.0, SlideControl 2.0, ProSens, M-Sens 2, M-Sens 3, M-Sens WR, M-Sens WR2.

Afterwards the start page appears.

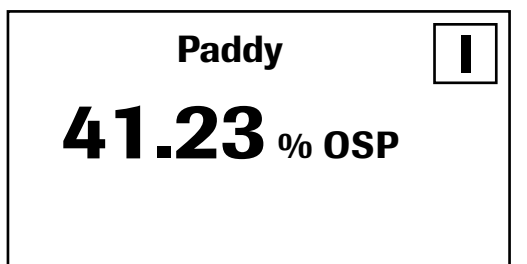

The start page display the following values:

- Name "Paddy", freely selectable text which describes the material or the measuring point
- Measured value, here in % Over Size Particle [ % OSP ]
- [I] key for info

To access the main menu, press and hold any area of the display for several seconds. The sub-menu selection appears.

| <u>Main menu</u> | 6.xx 1     |
|------------------|------------|
| 1. Measuremen    | nt range ↓ |
| <b>3. Alarm</b>  | Ε          |
| 4. Analogue ou   | tput 🖌     |

In the menus and input fields, the displayed keys can be used to browse, select, edit or reject:

- [Arrow]: Scroll down the page, Select an option, Select a position in the input text
- [E] for ESC: Interrupt the function without making any changes
- [ ← ]: Select the function or confirm the input
- [C] for Clear: Delete a symbol or number.

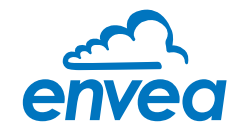

|           | Sensor status |           |      |  |  |  |  |  |
|-----------|---------------|-----------|------|--|--|--|--|--|
|           | Temp          | Raw value | Stat |  |  |  |  |  |
| <b>S1</b> | 63.0          | 0.000123  | OK   |  |  |  |  |  |
| <b>S2</b> | 63.0          | 0.000213  | OK   |  |  |  |  |  |
|           |               |           |      |  |  |  |  |  |

With the key [I] you can choose between different information windows. The first window shows the raw values, temperature and the status of the sensor.

The second window displays the error memory. Recent error codes always come first. If an error code is repeated, it will appear first, but will not be listed multiple times.

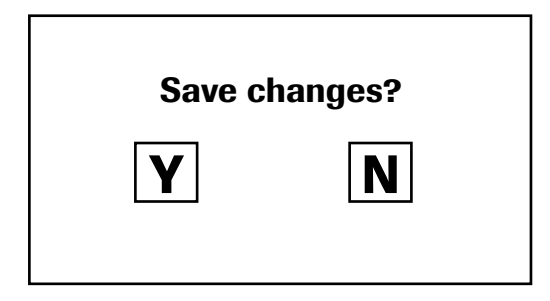

If any data has been changed, the change will only be taken into account when you exit the complete menu structure and answer [Yes] when asked if you wish to save the changes.

#### For reasons of simplicity, a further display menu screen has been dispensed with. The display screens are directly derived from the menu structure in section 6.4.

#### Protection against unauthorised use:

If a password has been entered in menu **7. System** in **7.6 Password**, which is different to the "0000" default setting, you will be asked to enter a password when attempting to access the menus. After the password has been successfully entered, the menus will be unlocked for approx. 5 minutes (from the last menu entry).

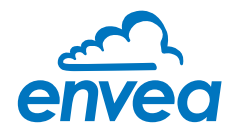

#### 6.3 PC interface

With both the DIN Rail and field housing version, communication with a laptop or PC is optionally performed either at the terminals via an RS 485 or at the front via a USB interface.

The RS 485 connection is attached to the Evaluation unit in the field housing at the ModBus A (+) and ModBus B (-) terminals. On the DIN Rail version, these connections are nos. 12 and 11, accordingly.

RS 485 is a bus connection; the ModBus address and the baud rate can be set on the device. Upon delivery, the communication parameters are set to:

- ModBus address 1
- Baud rate 9600, 8, E,1
- Parity: even

An RS 485 to USB adapter can be purchased from ENVEA Process.

A standard USB-A-B cable is supplied for the USB connection to the DIN Rail version. The USB connection is a point-to-point connection that is BUS-enabled. The ModBus address and baud rate for the front connections cannot be changed and are always:

- ModBus address 1 (or the device answers to all addresses)
- Baud rate 9600, 8, E,1
- Parity: even (parity can not be changed on the USB connection)

When connected to the PC for the first time, any interface drivers enclosed with the Evaluation unit must be installed.

After starting the software, the communication parameters must first be entered accordingly. These can be found in the top left of the program window. The COM port to be configured is displayed in the device manager.

| ENVEA Process      | GmbH MSE      | - Devic | e Configuration   | Program -   | Sensor | Paddy       |                     |                 |        |         | _ = × |
|--------------------|---------------|---------|-------------------|-------------|--------|-------------|---------------------|-----------------|--------|---------|-------|
| Interface          | COM8          | -       | Measurement       | Calibration | Alarm  | Analog o    | utput   Pulse outpu | t Current input | System | Service |       |
| Device address     | 1             | •       | 1.1 Tag No.       |             |        | Paddy       |                     |                 |        |         |       |
| Baud rate          | 9600          | -       | 1.2 Unit          |             |        | % OSP       |                     |                 |        |         |       |
| Parity             | Even          | -       |                   |             |        | 10          |                     |                 |        |         |       |
| Read of            | device        |         | 1.3 Decimal       | l point     |        | 000,0 -     |                     |                 |        |         |       |
| Device p           | rogram        |         | 1.4 Set poin      | it low      |        | 0,0         | [% OSP ]            |                 |        |         |       |
| V Overwrite measu  | urement calib | h       | 1.5 Set poin      | nt high     |        | 100,0       | [% OSP ]            |                 |        |         |       |
| Overwrite I/O ca   | libration     |         | 1.6 Filter        |             |        | 1,0         | [8]                 |                 |        |         |       |
| Overwrite Baud/    | Partiy/Addr.  |         |                   |             |        |             |                     |                 |        |         |       |
| On-Line repr       | resentation   |         |                   |             |        |             |                     |                 |        |         |       |
| Data-logger settin | ngs           | -       |                   |             |        |             |                     |                 |        |         |       |
| Sample rate        |               |         |                   |             |        |             |                     |                 |        |         |       |
| 1/s •              |               |         |                   |             |        |             |                     |                 |        |         |       |
| C:\ENVEA_Proce     | ess_Gmbl      | •       |                   |             |        |             |                     |                 |        |         |       |
| Save conf          | iguration     |         |                   |             |        |             |                     |                 |        |         |       |
| Load conf          | iguration     |         |                   |             |        |             |                     |                 |        |         |       |
| Print conf         | iguration     |         |                   |             |        |             |                     |                 |        |         |       |
| Version 6.32       |               | Device  | software version. | 6.32        | Langua | ge. Englist | ii I                |                 |        |         |       |

Communication is established by clicking on "read device". The acknowledgement message "Parameter read in" is displayed. If an error message is displayed instead, check the communication parameters and cable connections between the PC and the Evaluation unit.

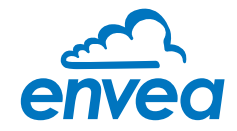

The edited data is transmitted to the Evaluation unit via "Program device".

Critical data concerning the ModBus communication and the calibration must be confirmed before the parameters are transmitted to the Evaluation unit:

If, when saving the parameters in the Evaluation unit, the system calibration data is changed, this action must be confirmed by checking "Overwrite calibration".

✔ If, when saving the parameters in the Evaluation unit, the system interface parameter are changed, this must be confirmed by checking the selection "Overwrite baud r./address".

In addition, with the PC software,

- the parameters of the Evaluation unit can be saved in a file (Save configuration)
- the parameters of the Evaluation unit can be loaded from a file (Load configuration)
- the parameters of the Evaluation unit can be printed via the set Windows standard printer (Print configuration)
- the measured values can be logged in a data logger file (enter the file name and storage rate, and activate the data logger on the online display)

The software language can be set by right-clicking the "Sprache/Language/Langue" field in the bottom program line on "German/English/French".

#### Protection against unauthorised use:

The PC interface does not have a password prompt as it is assumed that only authorised personnel will have access to the PC and the software. The password to operate the display can be read and changed in menu **7. System** under **7.6 Password**.

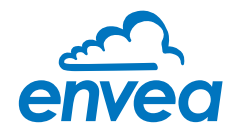

#### 6.4 Menu structure

The menu structure supports the user when adjusting the measuring range, the calibration, the measurement values and the choice of additional functions. In this connection, the numbering both on the display and in the PC interface is identical:

#### 1. Measurement

Setting all relevant measuring range settings.

| ENVEA Process              | GmbH MSE      | - Devic | e Configuration  | Program - S | ensor Pad | dy           |              |        | _            | _        |         | - • × |
|----------------------------|---------------|---------|------------------|-------------|-----------|--------------|--------------|--------|--------------|----------|---------|-------|
| Interface                  | COM8          | •       | Measurement      | Calibration | Alarm An  | alog ou      | tput   Pulse | output | Current inpu | t System | Service |       |
| Device address             | 1             | •       | 1 1 Tan No       |             | Pa        | ddv          | -            |        |              |          |         |       |
| Baud rate                  | 9600          | -       | 1.2 Unit         |             | %         | OSP          |              |        |              |          |         |       |
| Parity                     | Even          | •       |                  |             |           |              |              |        |              |          |         |       |
| Read                       | device        |         | 1.3 Decimal      | point       | 000       | ),0 <b>•</b> |              |        |              |          |         |       |
| Device p                   | program       |         | 1.4 Set poin     | t low       | 0.0       |              | [% OSP ]     |        |              |          |         |       |
| / Quantita mass            | uramant calit |         | 1.5 Set poin     | t high      | 100       | 0,0          | [% OSP ]     |        |              |          |         |       |
| Overwrite I/O ca           | alibration    |         | 1.6 Filter       |             |           | 1.0 [s]      |              |        |              |          |         |       |
| Overwrite Baud/            | /Partiy/Addr  |         |                  |             |           |              |              |        |              |          |         |       |
| On-Line rep                | resentation   |         |                  |             |           |              |              |        |              |          |         |       |
| Data-logger setti          | ngs           |         |                  |             |           |              |              |        |              |          |         |       |
| Sample rate                |               |         |                  |             |           |              |              |        |              |          |         |       |
| 1/s •                      |               |         |                  |             |           |              |              |        |              |          |         |       |
| C:\ENVEA_Proc              | ess_Gmbl      | •       |                  |             |           |              |              |        |              |          |         |       |
| Save cont                  | figuration    |         |                  |             |           |              |              |        |              |          |         |       |
| Load cont                  | figuration    |         |                  |             |           |              |              |        |              |          |         |       |
| Print cont                 | figuration    |         |                  |             |           |              |              |        |              |          |         |       |
| Print cont<br>Version 6 32 | figuration    | Device  | software version | 6 32 1      | anguage   | English      |              |        |              |          |         |       |

| 1.1 | Tag No.        | Input: Free text (10 characters)        | Name of the measurement point or product.                                                                         |
|-----|----------------|-----------------------------------------|----------------------------------------------------------------------------------------------------|
| 1.2 | Unit           | Input: Unit text, e.g. % OSP            | Desired display unit.                                                                                             |
| 1.3 | Decimal point  | Selection:<br>0000, 0.000, 00.00, 000.0 | Number representation and decimal point accuracy in the measurement menu.                                         |
| 1.4 | Set point low  | <b>Input:</b> 0 9999                    | Throughput rates under this value will not be<br>displayed at the current output.<br>The display is not affected. |
| 1.5 | Set point high | <b>Input:</b> 0 9999                    | Throughput rates above this value will not be<br>displayed at the current output.<br>The display is not affected. |
| 1.6 | Filter s       | <b>Input:</b> 0.0 999.9                 | Filtering of measurement for the indicator and the output values.                                                 |

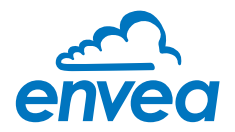

2. Calibration

Deposit a calibration table.

| ENVEA Process       | GmbH MSE -    | Devic  | e Configura   | tion Program - Sens  | or Paddy |              |                 |                    |           |   |
|---------------------|---------------|--------|---------------|----------------------|----------|--------------|-----------------|--------------------|-----------|---|
| Interface           | COM8          | •      | Measurer      | ment Calibration Ala | rm Analo | g output Pul | se output   Cur | rent input   Syste | m Service |   |
| Device address      | 1             | •      | 210           | libration factor     | 10       | 0            |                 |                    |           |   |
| Baud rate           | 9600          | •      | 2.1 Ca        | libration filter [s] | 10       |              |                 |                    |           |   |
| Parity              | Even          | •      | 2.3 Ca        | libration points     | 5        | -            |                 |                    |           |   |
| Read o              | device        |        |               |                      | 10       |              |                 |                    |           |   |
| Device p            | orogram       | -1     | 2.4 Ca        | libration            |          |              |                 |                    |           |   |
| ✓ Overwrite measure | urement calib | E .    | 2.4.1         | 1. Calibration point | 0,0      | [% OSP ]     | Raw value       | 0,000000           | <         |   |
| Overwrite I/O ca    | libration     |        | 2.4.3         | 2. Calibration point | 10,0     | [% OSP ]     | Raw value       | 0,001000           | <-        |   |
| Overwrite Baud/     | Partiy/Addr.  |        | 2.4.5         | 3. Calibration point | 20,0     | [% OSP ]     | Raw value       | 0,002000           | 4-        |   |
| On-Line rep         | resentation   |        | 2.4.7         | 4. Calibration point | 30,0     | [% OSP ]     | Raw value       | 0,003000           | <-        |   |
| Data-logger settir  | ngs           |        | 249           | 5 Calibration point  | 40,0     | [% OSP ]     | Raw value       | 0,004000           | <-        |   |
| Sample rate         |               |        |               |                      |          |              |                 |                    |           |   |
| File name           |               |        |               |                      |          |              |                 |                    |           |   |
| C:\ENVEA_Proce      | ess_Gmbl      | >      |               |                      |          |              |                 |                    |           |   |
| Save conf           | figuration    |        |               |                      |          |              |                 |                    |           |   |
| Load conf           | figuration    |        |               |                      |          |              |                 |                    |           |   |
| Print conf          | figuration    |        |               |                      |          |              |                 |                    |           |   |
| Version 6 32        |               | Device | software vers | sion 6.32 Lan        | guage En | jlish        |                 |                    |           | 4 |

| 2.1     | Calibration factor    | <b>Input:</b> 0.01 9.99     | Factor for the subsequent adjustment of the actual measurement. All measurements are measured with this factor.                                          |
|---------|-----------------------|-----------------------------|----------------------------------------------------------------------------------------------------|
| 2.2     | Calibration filter s  | <b>Input:</b> 1 9999        | Filter time for recording the raw value during calibration. The raw values already measured over the set time period are combined into an average value. |
| 2.3     | Calibration points    | <b>Input:</b> 2 5           | Number of support points for a linearisation above the operating range.                                                                                  |
| 2.4     | Calibration           | Calibration submenu         |                                                                                                    |
| 2.4.1   | 1. Calibration point  | Input:                      | Output measurement value in the selected measurement value to be shown mass/time unit.                                                                   |
| (2.4.2) | P1 calibration        | Transfer: Raw value         | Transfer the current raw value (filtered) from<br>the mass flow with the key [ $\leftarrow$ ].<br>The value can also be entered manually.                |
|         | (depending on the nur | nber of support points)     | For additional support points (depending on [ 2.3 ]), additional value pairs can be set.                                                                 |
| 2.4.n   | Pn value              | Input: Measurement to be di | splayed                                                                                                    |
| 2.4.n   | Pn calibration        | Transfer: Current raw value |                                                                                                    |

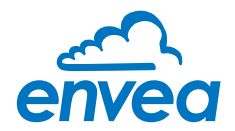

3. Alarm

Setting for the alarm via the relay contacts.

| ENVEA Process      | GmbH MSE      | - Devic | e Configuration Program - Sensor | Paddy        |                     |               |        |         |  |
|--------------------|---------------|---------|----------------------------------|--------------|---------------------|---------------|--------|---------|--|
| Interface          | COM8          |         | Measurement Calibration Alarm    | Analog ou    | tput   Pulse output | Current input | System | Service |  |
| Device address     | 1             | -       |                                  |              |                     |               |        |         |  |
| Baud rate          | 9600          | •       | 3. 1 Alarm type                  | none         | -                   |               |        |         |  |
| Parity             | Even          | •       | 3.2 Alarm value                  | 50,0         | [% OSP ]            |               |        |         |  |
| Boad d             | laviaa        | -       | 3.3 Delay                        | 1,0          | [3]                 |               |        |         |  |
| Device segree      |               |         | 3 4 Hysteresis                   | 1.0 [%]      |                     |               |        |         |  |
| Device program     |               |         | 3.5 Operation mode               | N.O. +       |                     |               |        |         |  |
| ✓ Overwrite measu  | urement calil | b.      | 3.6 Sensor Alarm                 | ERR          | +                   |               |        |         |  |
| Overwrite I/O ca   | libration     |         |                                  |              |                     |               |        |         |  |
| Overwrite Baud/    | Partiy/Addr.  |         |                                  |              |                     |               |        |         |  |
| On-Line repr       | esentation    |         |                                  |              |                     |               |        |         |  |
| Data-logger settir | ngs           |         |                                  |              |                     |               |        |         |  |
| Sample rate        |               |         |                                  |              |                     |               |        |         |  |
| 1/s 🔫              |               |         |                                  |              |                     |               |        |         |  |
| File name          |               | _       |                                  |              |                     |               |        |         |  |
| C.\ENVEA_Proce     | ess_Gmbl      |         |                                  |              |                     |               |        |         |  |
| Save conf          | iguration     |         |                                  |              |                     |               |        |         |  |
| Load conf          | iguration     |         |                                  |              |                     |               |        |         |  |
| Print conf         | iguration     |         |                                  |              |                     |               |        |         |  |
| Version 6.32       |               | Device  | software version: 6.32 Langua    | ige. English | a T                 |               |        |         |  |

| 3.1 | Alarm type     | Selection:<br>Min / Max / None | The relay is activated when the measured value exceeds the max. limit or undershoots the min. limit.                                                                                                    |
|-----|----------------|--------------------------------|----------------------------------------------------------------------------------------------------|
| 3.2 | Alarm value    | <b>Input:</b> 0 999.9          | Limit value for monitoring Min. or Max.                                                                                                    |
| 3.3 | Delay          | <b>Input:</b> 0.1 99.9 s       | The value must permanently exceed or fall below the set limit during this time.                                                                                                    |
| 3.4 | Hysteresis     | <b>Input:</b> 0.1 99.9 %       | The alarm continues for as long as the measurement is not smaller or larger than the limit value plus or minus hysteresis.                                                                                                    |
| 3.5 | Operation mode | Selection:<br>NC / NO          | <ul><li>NC: the relay is closed, current principle as no alarm is active.</li><li>NO: the relay is closed, if there is an alarm.</li></ul>                                                                                                    |
| 3.6 | Sensor alarm   | Selection:<br>OFF /ERR / PROC  | <ul> <li>Off: Sensor or process indicators are not displayed at the relay.</li> <li>ERR: Serious internal sensor errors trigger an alarm at the relay.</li> <li>PROC: Serious internal sensor errors and process indicators trigger an alarm at the relay. Further information on the signalling levels ERR or PROC can in section entitled Troubleshooting.</li> </ul> |

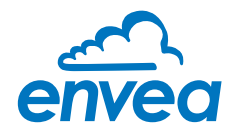

#### 4.

**Analog output** Setting and calibrating the analogue output.

| terface                        | COM8        | •              | Measurement                           | Calibration | Alarm | Analog  | output | Pulse output | Current input   | System        | Service |      |
|--------------------------------|-------------|----------------|---------------------------------------|-------------|-------|---------|--------|--------------|-----------------|---------------|---------|------|
| levice address                 | 1           | -              | 4.1 Lower lim                         | nit         | 4.0   |         | mA]    | 4.2 L        | pper limit      |               | 20,0    | [mA] |
| laud rate                      | 9600        | -              | 4.3 Alarm val                         | ue          | 2.0   |         | mA1    | 4.4 A        | larm mode       |               | Alarm   |      |
| arity                          | Even        | •              |                                       |             | 1.1   | <u></u> |        |              |                 |               | 1       |      |
| Read                           | device      |                | 4 5 Analog o                          | output 1    |       |         |        |              |                 |               |         |      |
| Device p                       | program     |                |                                       |             |       |         |        |              |                 |               |         |      |
| ✓ Overwrite measurement calib. |             | 4.5.1 Calibrat | tion 4mA                              |             |       | _       |        | Calibr       | ate 4mA         | )             |         |      |
| Overwrite I/O calibration      |             |                | 4.5.2 Calibration 20mA                |             |       |         |        |              |                 |               |         |      |
| Overwrite Baud/Partiy/Addr.    |             | 4 6 Analog (   | 4 6 Analog output 2                   |             |       |         |        |              |                 |               |         |      |
| On-Line rep                    | resentation |                |                                       |             |       |         |        |              |                 |               |         |      |
| Data-logger setti              | ngs         |                | 4.6.1 Calibration 4mA Calibrate 4mA   |             |       |         |        |              |                 |               |         |      |
| Sample rate                    |             |                | 4.6.2 Calibration 20mA Calibrate 20mA |             |       |         |        |              |                 |               |         |      |
| File name                      |             |                | 4 7 Analog o                          | output 3    |       |         |        |              |                 |               |         |      |
| C:\ENVEA_Proc                  | ess_Gmbł (  | 0              |                                       |             |       |         |        |              |                 |               |         |      |
| Cause and                      | 6 million   | -              | 4.7.1 Calibra                         | tion 4mA    |       |         |        |              | Calibr          | ate 4mA       | 5       |      |
| Save con                       | nguration   |                | 4 7 2 Calibra                         | tion 20mA   | -     |         | _      | _            | Calibra         | alibrate 20mA |         |      |
| Load con                       | figuration  |                |                                       |             |       |         |        |              | a second second |               |         |      |
|                                |             |                |                                       |             |       |         |        |              |                 |               |         |      |

| 4.1   | Lower limit       | Input: 0 22 mA                           | Standard setting: 4 mA                                                                                                    |
|-------|-------------------|------------------------------------------|----------------------------------------------------------------------------------------------------|
| 4.2   | Upper limit       | Input: 0 22 mA                           | Standard setting: 20 mA                                                                                                    |
| 4.3   | Alarm value       | <b>Input:</b> 0 22 mA                    | Value to be output at pending alarm<br>(Standard setting 2 mA)                                                                                                    |
| 4.4   | Alarm mode        | Selection:<br>Alarm / Hold output        | <ul> <li>Alarm: Alarm is output<br/>measurement value drops to 0, or current<br/>measurement value.</li> <li>Hold output: Last measurement value<br/>remains pending until fault rectification at<br/>the output signal.</li> </ul> |
| 4.5   | Analog output 1   | Submenu                                  |                                                                                                    |
| 4.5.1 | Calibration 4 mA  | Selection:<br>Setting the output current | Key functions can be used to set the current and equalise it to the receiver side                                                                                                    |
| 4.5.2 | Calibration 20 mA | Selection:<br>Setting the output current | Key functions can be used to set the current and equalise it to the receiver side                                                                                                    |
| 4.6   | Analog output 2   | Submenu                                  |                                                                                                    |
| 4.6.1 | Calibration 4 mA  | Selection:<br>Setting the output current | Key functions can be used to set the current and equalise it to the receiver side                                                                                                    |
| 4.6.2 | Calibration 20 mA | Selection:<br>Setting the output current | Key functions can be used to set the current and equalise it to the receiver side                                                                                                    |

|                        | ×         |            |         | <br> | envea |
|------------------------|-----------|------------|---------|------|-------|
| $\bigvee$ $\checkmark$ |           |            |         |      |       |
| 4.7                    | 7 Analogu | e output 3 | Submenu |      |       |

| 4.7.1 | Calibration 4 mA  | Selection:<br>Setting the output current        | Key functions can be used to set the current<br>and equalise it to the receiver side |
|-------|-------------------|-------------------------------------------------|--------------------------------------------------------------------------------------|
| 4.7.2 | Calibration 20 mA | <b>Selection:</b><br>Setting the output current | Key functions can be used to set the current<br>and equalise it to the receiver side |

The current output can be calibrated so that the zero point (output of 4 mA) is set to the background noise of the measuring point. If the background noise decreases due to process changes, sensor wear or other ageing effects, a signal of less than 4 mA can be output at the analogue output. In this way, a zero offset can be detected (zero point drift).

If this function is not desired for process engineering reasons, the zero point must be specified for the calibration to a raw value of zero and/or the **4.1 MIN limit** set to 4 mA.

If the settings of the 4 mA or 20 mA signal are changed, the checkbox **Overwrite I/O calibration** must be set. If the checkbox is set the changed parameters can be sent to the Evaluation unit by clicking on **Device program**.

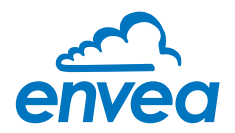

5. Pulse output

Passive signal for pulse cleaning.

| ENVEA Process      | GmbH MSE      | - Devic | e Configuration Program - | Sensor | Paddy         |              |               |           |       | • |
|--------------------|---------------|---------|---------------------------|--------|---------------|--------------|---------------|-----------|-------|---|
| Interface          | COM8          | •       | Measurement Calibration   | Alarm  | Analog output | Pulse output | Current input | System Se | rvice |   |
| Device address     | 1             | -       | 200 F 11                  |        |               |              |               |           |       |   |
| Baud rate          | 9600          | -       | 5.1 Function              | None   |               | •            |               |           |       |   |
| Parity             | Even          | -       | 5.2 Pulse period          | 100    | [s]           |              |               |           |       |   |
| Read of            | device        |         | 5.3 Pulse length          | 1      | [s]           |              |               |           |       |   |
| <b>Device</b> р    | program       |         |                           |        |               |              |               |           |       |   |
| ✓ Overwrite measu  | urement calil | b.      |                           |        |               |              |               |           |       |   |
| Overwrite I/O ca   | libration     |         |                           |        |               |              |               |           |       |   |
| Overwrite Baud/    | Partiy/Addr   |         |                           |        |               |              |               |           |       |   |
| On-Line repr       | resentation   |         |                           |        |               |              |               |           |       |   |
| Data-logger settin | ngs           |         |                           |        |               |              |               |           |       |   |
| Sample rate        |               |         |                           |        |               |              |               |           |       |   |
| 1/s •              |               |         |                           |        |               |              |               |           |       |   |
| C.\ENVEA_Proce     | ess_Gmbł 🕻    | ~       |                           |        |               |              |               |           |       |   |
| Save conf          | liguration    | 1       |                           |        |               |              |               |           |       |   |
| Load conf          | liguration    |         |                           |        |               |              |               |           |       |   |
| Print conf         | figuration    |         |                           |        |               |              |               |           |       |   |
| Version 6.32       |               | Device  | software version, 6.32    | Langua | ae. Enalish   | 1            |               |           |       |   |

| 5.1 | Function     | Selection: OFF / Cleaning | <b>OFF:</b> No pulse output <b>Cleaning:</b> Option for actuation of a solenoid value for pneumatic air flushing. |
|-----|--------------|---------------------------|----------------------------------------------------------------------------------------------------|
| 5.2 | Pulse period | <b>Input:</b> 1 s 600 s   | Duration between two pulses                                                                                       |
| 5.3 | Pulse length | <b>Input:</b> 1 s 60 s    | Length of the pulse                                                                                               |

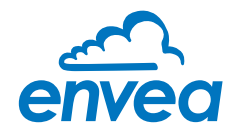

#### 6. Current input

Option for auto-correction by external current signal.

| Interface          | COM8          | - | Measurement   Cali | bration Ala | rm   An | alog output | Pulse output              | Current input | System | Service |  |
|--------------------|---------------|---|--------------------|-------------|---------|-------------|---------------------------|---------------|--------|---------|--|
| Device address     | 1             | - |                    |             |         |             | Destroyation as to Avrida |               |        |         |  |
| David rate         | 9600          | - | 6.1 June Cali      | h. danh     | 13      | _           |                           |               | <      |         |  |
| Davitu             | Even          |   | 6.1. Input Cali    | b 20mA      | 10      |             |                           | -             |        |         |  |
| r-anty             | Even          |   | 6.2. Input Call    | 0. 20MA     |         | OFF .       |                           |               |        |         |  |
| Read d             | evice         |   | 0.0 Carrection     |             |         |             |                           |               |        |         |  |
| Device pr          | rogram        |   | Correction tab     | ble         |         |             |                           |               |        |         |  |
| Overwrite measu    | irement calib | ķ |                    | Input       |         |             | Factor                    |               |        |         |  |
| Overwrite I/O cal  | ibration      |   | 6.4. Pt. #1        | 4.0         | [mA]    | 1           | .00                       |               |        |         |  |
| Overwrite Baud/f   | Partiy/Addr.  |   | 6.6. Pt. #2        | 8,0         | [mA]    | 1           | ,00                       |               |        |         |  |
| On-Line repr       | esentation    |   | 68 Pt #3           | 12,0        | [mA]    | 1           | ,00                       |               |        |         |  |
| Data-logger settin | gs            |   | 6.10. Pt. #4       | 16.0        | [mA]    | 1           | .00                       |               |        |         |  |
| Sample rate        |               |   | 6 12 Pt #5         | 20,0        | [mA]    | 1           | ,00                       |               |        |         |  |
| 1/5 +              |               |   |                    |             | 1.00 1  |             |                           |               |        |         |  |
| C:\ENVEA_Proce     | ss_Gmbł 🖉     | • |                    |             |         |             |                           |               |        |         |  |
| Save confi         | guration      |   |                    |             |         |             |                           |               |        |         |  |
| Load confi         | guration      |   |                    |             |         |             |                           |               |        |         |  |
| Print confi        | guration      |   |                    |             |         |             |                           |               |        |         |  |

#### The signal is not electrically isolated.

If the connection is incorrect, the CPU of the Evaluation unit may be destroyed. An external, galvanic isolation by means of a current disconnector or similar must be provided.

| 6.1 | Input calib. 4 mA  | Selection:                      |                                                                                      |
|-----|--------------------|---------------------------------|--------------------------------------------------------------------------------------|
|     |                    | Set input current               | The 4 mA signal must be read in via key functions.                                   |
| 6.2 | Input calib. 20 mA | Selection:<br>Set input current | The 20 mA signal must be read in via key functions.                                  |
| 6.3 | Correction         | Selection: ON / OFF             | <b>ON:</b> Activation of the correction. <b>OFF:</b> Deactivation of the correction. |
| 6.4 | P1 input           | <b>Input:</b> 4 mA 20 mA        | Input the current that is to be used for the correction.                             |
| 6.5 | P1 factor          | <b>Input:</b> 0.01 10           | Factor for subsequent adjustment of the actual measurement value.                    |
| 6.n | Pn input           | Input: 4 mA 20 mA               | Option for further entry of current value and correction factors.                    |
| 6.n | Pn factor          | <b>Input:</b> 0.01 10           |                                                                                      |

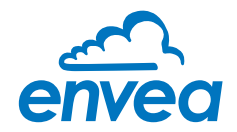

7.

**System** Basic adjustment of the system and Evaluation unit.

| ENVEA Process (                       | GmbH MSE     | - Devid                                                                                                    | e Configuration Program - Sense | or Paddy                         |                              | - n x |
|---------------------------------------|--------------|----------------------------------------------------------------------------------------------------|---------------------------------|----------------------------------|------------------------------|-------|
| Interface                             | COM8         | •                                                                                                    | Measurement Calibration Alar    | m   Analog output   Pulse output | Current input System Service |       |
| Device address                        | 1            | -                                                                                                    |                                 | Territoria (                     |                              |       |
| Baud rate                             | 9600         | -                                                                                                    | 7.1. Language controller        |                                  |                              |       |
| Parity                                | Even         | •                                                                                                    | 7.2.1. Sensor 1                 | ON 🔻                             |                              |       |
| Read d                                | evice        |                                                                                                    | 7.2.2. Sensor 2                 | ON -                             |                              |       |
| Device pr                             | ogram        |                                                                                                    |                                 |                                  |                              |       |
| Overwrite measu     Overwrite I/O cal | rement calil | <b>)</b> .                                                                                                    | 7.2.3. Sensor                   | Paddy 🔹                          |                              |       |
| Overwrite Baud/F                      | Partiy/Addr. |                                                                                                    | 7.3. Display                    |                                  |                              |       |
| On Line tent                          | eantation    |                                                                                                    | 7.3.1. Sensor Info              | ON +                             |                              |       |
| Data logger settin                    |              | _                                                                                                    | 7.3.2. Process indicator        | OFF •                            |                              |       |
| Sample rate                           | 95           |                                                                                                    |                                 |                                  |                              |       |
| 1/s •                                 |              |                                                                                                    | 7.3.3. Backlight                | 0 [min]                          |                              |       |
| File name                             |              |                                                                                                    | 7 3 4 Contrast                  | 50 [%]                           |                              |       |
| C:\ENVEA_Proce                        | ss_Gmbł (    | •                                                                                                    | 7.4. Address                    | 1 •                              |                              |       |
| Save confi                            | guration     | The second second second second second second second second second second second second second second second se | 7.5. Baud rate                  | 9600 👻                           |                              |       |
| Load confi                            | guration     | =1                                                                                                    | 7.6. Parity                     | Even -                           |                              |       |
| Print confi                           | guration     | =1                                                                                                    | 7.7. Password                   | 0                                | Init Screen                  |       |
| Version 6.32                          |              | Device                                                                                                    | software version. 6.32 Lang     | uage. English                    |                              |       |

| 7.1   | Language    | Selection: D / E / F                                                                                                    | Selection of the language on the display of the Evaluation unit                                                                                                    |
|-------|-------------|----------------------------------------------------------------------------------------------------|----------------------------------------------------------------------------------------------------|
| 7.2   | Sensors     | Submenu                                                                                                    |                                                                                                    |
| 7.2.1 | Sensor 1    | Selection: ON                                                                                                    | Sensor 1 cannot be switched off, since at least one sensor is required for a measurement.                                                                                                    |
| 7.2.2 | Sensor 2    | Selection: ON / OFF                                                                                                    | <b>ON:</b> Sensor is evaluated <b>OFF:</b> Sensor is ignored                                                                                                    |
| 7.2.3 | Sensor      | Selection:<br>SolidFlow 2.0 / Paddy /<br>PicoFlow / MaxxFlow HTC /<br>DensFlow / SpeedFlow 2.0 /<br>SlideControl 2.0 / ProSens /<br>M-Sens 2 / M-Sens 3 /<br>M-Sens WR | The Evaluation unit checks whether the<br>connected sensor corresponds to the set<br>sensor. The measurement values are<br>calculated and potential errors are displayed<br>based on the set sensor.<br>Incorrect sensor selection leads to communi-<br>cation denial. |
| 7.3   | Display     | Submenu                                                                                                    |                                                                                                    |
| 7.3.1 | Sensor info | Selection: ON /OFF                                                                                                    | <ul><li>ON: The key for querying sensor information is shown on the display.</li><li>OFF: The key for querying sensor information is hidden on the display.</li></ul>                                                                                                  |

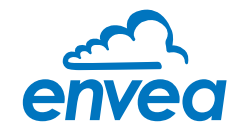

| 7.3.2 | Process indicator | Selection: ON /OFF                               | <b>ON:</b> Process indicators are shown on the display and indicated on the DIN Rail by flashing twice.                                                                                                    |
|-------|-------------------|--------------------------------------------------|----------------------------------------------------------------------------------------------------|
|       |                   |                                                  | <b>UFF:</b> Process indicators are not output.                                                                                                    |
| 7.3.3 | Backlight         | <b>Input:</b> 0 min 99 min                       | Display lighting in minutes<br>0 = Permanent lighting<br>99 = Time selection for lighting                                                                                                    |
| 7.3.4 | Contrast          | <b>Input:</b> 0 100 %                            | In the event of an inadequate display, the contrast can be changed via the PC software, if necessary.                                                                                                    |
| 7.4   | Address           | <b>Input:</b> 1 255                              | ModBus address of Evaluation unit, if this is operated on a PLC or PC as a ModBus slave (RS 485 connection).                                                                                                    |
| 7.5   | Baud rate         | <b>Selection:</b><br>4800 / 9600 / 19200 / 38400 | Communication speed of the Evaluation unit if operated on a PLC or PC as a ModBus slave.                                                                                                    |
| 7.6   | Parity            | <b>Selection:</b><br>Even/Odd/None               | The parity is set to even by default.<br>The parity is important for further communica-<br>tion. A change of the parity is only valid after<br>a restart of the power supply.                                                           |
| 7.7   | Password          | <b>Input:</b> 0 9999                             | <ul> <li>0 = No password protection</li> <li>XXXX = Four digit password that is queried</li> <li>when calling up the menu on the display.</li> <li>Automatic locking for five minutes after the</li> <li>last display input.</li> </ul> |
| 7.8   | Init Screen       | Selection:                                       | If Init Screen is selected, the Evaluation unit<br>is reset to factory settings after the next<br>voltage reset.                                                                                                    |

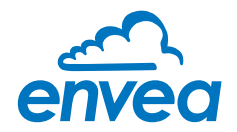

#### 8. Service

Display of the sensor status

| nterface                            | COM8         | •  | Measurement Calibration | Alarm         | Analog output   Pulse                                                                                                    | output Curre      | ent input System Servic | e      |
|-------------------------------------|--------------|----|-------------------------|---------------|----------------------------------------------------------------------------------------------------|-------------------|-------------------------|--------|
| Jouico addrong                      | 1            |    | (0                      | 1990/95314214 |                                                                                                    | 295/01#1128029200 |                         |        |
| Jevice audress                      |              |    | Sensor Status           |               |                                                                                                    |                   |                         |        |
| Baud rate                           | 9600         | •  | -Sensor 1-              |               | -Sensor 2-                                                                                                    |                   |                         | Sensor |
| Parity                              | Even         | •  | Sensor OK               | 0             | Sensor OK                                                                                                    |                   |                         |        |
| Deeda                               |              |    | FW-Type                 | 0             | FW-Type                                                                                                    | 0                 |                         |        |
| Read d                              | evice        |    | FW-Version (            | 0,00          | FW-Version                                                                                                    | 0,00              |                         |        |
| Device pr                           | rogram       |    | Temperature (           | .0            | Temperature                                                                                                    | 0.0               |                         |        |
|                                     |              |    | SYS_IIC_DISCON          |               | SYS_IIC_DISCON                                                                                                    | N D               |                         |        |
| <ul> <li>Overwrite measu</li> </ul> | irement call | D. | SYS_SRAM_ERR            | E.            | SYS_SRAM_ERI                                                                                                    | R                 |                         |        |
| Overwrite I/O cal                   | ibration     |    | SYS TEMP NODA           |               | SYS TEMP NO                                                                                                    |                   |                         |        |
| Overwrite Baud/F                    | Partiy/Addr  |    | SYS FRAM ERR            |               | SYS FRAM ERF                                                                                                    | <b>x</b> D        |                         |        |
| On-Line representation              |              |    | SYS_PARA_ERR            |               | SYS_PARA_ERF                                                                                                    | 2                 |                         |        |
| Data logger settings                |              |    | SYS_PARA_VIRGI          |               | SYS_PARA_VIR                                                                                                    | GI                |                         |        |
| Sample rate                         |              |    | SYS RESET REQ           |               | SYS RESET RE                                                                                                    | Q D               |                         |        |
| 1/s +                               |              |    |                         |               |                                                                                                    |                   |                         |        |
| File same                           |              |    | Nr. 0                   |               | Nr. 0                                                                                                    |                   |                         |        |
| C:\ENVEA_Proce                      | ss_Gmbl      | >  | Rev.                    |               | Rev.                                                                                                    |                   |                         |        |
| Save confi                          | guration     |    |                         |               |                                                                                                    |                   | Refresh                 |        |
| Load confi                          | guration     |    | Execute                 | CIEN          | IVEA Process Combil                                                                                                    | SanicaSoftw       | 370 0 00                |        |
| Print confi                         | guration     |    |                         | O.L           | The state of the state of the s | NO ET NCEO DILWI  | are.exe                 |        |

In menu **8. Service** the status of each connected sensor is displayed. FW type, FW version, temperature, serial number and possible hardware errors are automatically read in and displayed. In the case of a change of display, the PC software can be used to adjust the contrast, if necessary.

#### Only after instruction by trained personnel from ENVEA Process:

If a detailed error analysis is necessary, you can use the PC software by clicking on **Sensor Dump** to save a copy of all ModBus registers as a text file in the installation folder of the software. This is possible only with the PC software. In addition, a service program with deeper access to the sensors can be launched via the PC software.

Only the information on the status of the individual sensors is output on the field housing display.

### 7. Start-up procedure

#### 7.1 Basic start-up

Upon delivery, the sensor is not calibrated to the product to be measured and must be parametrised when started up. During the process, the raw values measured by the sensor are assigned the display values and output quantities required by the user.

The following points must be checked before commissioning:

- Correct installation of the baffle plates in the transport pipeline as per the information provided by ENVEA Process.
- The correct flush-mounting of the sensor on the internal wall of the transport pipe.
- The correct electrical connection between the sensor, C3-Box and Evaluation unit.
- After switching on the supply voltage, a warm-up phase of at least 5 minutes must be observed.

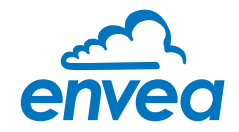

At the beginning of the calibration, it is necessary to check whether the correct sensor is selected via the **System** menu item.

If the correct sensor has been selected, the desired measuring range and the physical unit are entered in **1. Measurement range**.

The **1.2 Unit** is a free text unit, for which 10 characters are available. For the Paddy, we recommend using the unit: **% OSP** (% Over Size Particle), since the measuring point is calibrated to a defined oversize allowance.

The system is then calibrated via at least two calibration points in 2. Calibration.

For the calibration it is absolutely necessary to add coarse material to the fine flow. It is recommended to use the first calibration point for the good condition and the additional calibration points for the addition of coarse material.

| Good condition      | When the process is running and the material flow is stable, the first calibration point is read in. To do this, in <b>2.4.1 - 1. Calibration point</b> a value of "0" is entered and then assigned to the corresponding raw value ( <b>2.4.2 Raw value</b> ). The raw value is entered either by direct read-in or is manually determined via the data logger function in the PC software.                                                  |
|---------------------|----------------------------------------------------------------------------------------------------|
| Calibration point 1 | <ul> <li>When the process is running, a mass of coarse material of at least 10 % is added as evenly as possible to the "clean" material flow. Subsequently, in 2.4.n -</li> <li>2. Calibration point, the added percentage of oversize material is entered and assigned to the associated raw value. The raw value is entered either by direct read-in or is manually determined via the data logger function in the PC software.</li> </ul> |

Once the calibration points have been saved, the transfer of the calibration parameters must be confirmed. On the Evaluation unit in the field housing, this is done by a security query when exiting the menu structure. In the software, a tick must be set next to **Overwrite calibration**.

If the tick is set, the parameters can be sent to the Evaluation unit by clicking on **Device program**.

The configuration of the device's basic functions is thus complete and an alarm can be set and output.

Additional calibration If it is possible to calibrate for different levels of coarse material up to 5 support points can be selected in **2.3 Number of calibration points**. Each additional support point is calibrated in the same way as for *Calibration point 1*.

#### 7.2 Data logger function in the software

To determine the raw values via the data logger function in the PC software, a file path must first be stored. The file path and file name can be selected after clicking on the folder icon (next to file name). Once the file path has been stored, it is still possible to change the storage rate. This is recommended for long-term logging. To determine the raw values for a calibration point, the default setting of 1 (raw value) per second is recommended.

To start the data logger, the **On-Line representation** must be opened. As soon as the tick is set by **Data logger activated** in the On-Line representation, the recording starts and the log file is created in the background.

The data logger is only activated as long as the on-line representation is open. If the window of the on-line display or the entire software is closed, the data recording is aborted. If the data logger is activated, a message window also appears before the on-line representation is closed.

To evaluate the recorded log file, it must be opened with Excel or a similar program.

The content of each column of the log file is named in the first line.

In order to determine the appropriate raw value for a calibration point, the mean value must be determined from the time period of the coarse material addition, or from the stable "clean" material flow. The mean value can be calculated by Excel using the function =AVERAGE(). The calculated mean value of the raw value is then entered in the box next to **Raw value** in the configuration software.

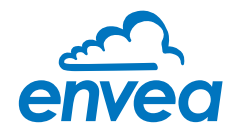

## 7.3 Adjusting the measurement values

The system's additional functions can be set in the following menus:

| Alarms          | Throughput upper/lower limit values can be set in <b>3. Alarm</b> . A sensor monitoring alarm can also be activated here.                                                                                                    |
|-----------------|----------------------------------------------------------------------------------------------------|
| Analogue output | The assignment of the analogue output values takes place in <b>4. analogue output</b> . Upper and lower limit of the permitted current and the fault current are set here. The analogue output is an active signal. In the field housing version, analogue outputs 2 + 3 are provided for the MaxxFlow HTC. All other sensors provide their 4 20 mA signal to analogue output 1. |
| Pulse output    | In <b>5. Pulse output</b> there is an option to use a cleaning pulse. This impulse may be for pneumatic cleaning of the sensor (if available).                                                                                                    |
| Current input   | In <b>6. Current input</b> different input currents can be stored.<br>When the current is applied, the corresponding correction factor is applied to the measured value. The input current can also be equalised here.                                                                                                    |
| System          | In <b>7. System</b> functions such as selection of the menu language, the number of connected sensors and their average, the display screen or ModBus addressing and speed are summarised.                                                                                                    |

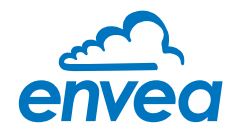

## 8. Error signalling

To monitor availability, comprehensive system diagnostic functions have been integrated to signal various errors:

#### 1. Serious errors (ERR):

Serious errors (ERR) always set the current output to the configured alarm value. Technical problems affecting the sensor or the entire system that require replacement or repair of a component are displayed:

- Failure of the communication to a sensor (sensor failure)
- Failure of a subcomponent of a sensor (temperature monitoring, heater control, memory, data consistency, etc. on the sensor)
- Inconsistent signal paths in the sensor (amplifier stages, DC offsets)

#### 2. Process indicators (PROC):

Process indicators (PROC) merely report a violation of set parameters and should be viewed as information to improve the measurement process.

Process indicators are not output at the current output, however they can be shown on the display (field housing) or the RUN LED (DIN Rail) and optionally on the relay:

- Temperature instability in the sensor due to external thermal stress (overtemperature, low temperature)
- · Overload of the sensor due to material flow (too much, too little)

**Process indicators** may also only show temporary abnormalities in the process, which can be prevented by optimising the sensor or delivery parameters.

Process indicators are not sensor errors, but rather provide information about optimisation potential at the measuring point.

| Display                       | Display<br>(field housing)                                                                               | Run LED<br>(DIN Rail)           | Relay<br>(optional)                                                | Current output                                         |
|-------------------------------|----------------------------------------------------------------------------------------------------|---------------------------------|--------------------------------------------------------------------|--------------------------------------------------------|
| No error                      | Sensor status OK in<br>the information<br>display ([I] key)                                              | Single flashing every second    | Normal status                                                      | 4 20 mA                                                |
| PROC<br>Process<br>indicators | Display with indi-<br>cator code in the<br>bottom display line,<br>extended informa-<br>tion via [I] key | Double flashing<br>every second | Enabled if relay<br>alarm option PROC<br>is selected               | 4 20 mA                                                |
| ERR<br>Hardware<br>error      | Display with error<br>code in the bottom<br>display line, extend-<br>ed information via<br>[I] key       | Triple flashing every second    | Enabled if relay<br>alarm option PROC<br><u>or</u> ERR is selected | 2 mA (or alarm value<br>set for the current<br>output) |

**Error codes:** Error and indicator codes are composed of the letter E (ERR = error) or P (PROC = process indicator) and a three-digit hexadecimal value from "000" to "FFF". The cause can be determined via the displayed code.

**Error timeout:** In order not to complicate the start-up of a processing plant due to process and heating status errors, non-serious errors are only signalled at the outputs after approx. 5 minutes have elapsed following a reset of the measuring system. The timeout delay is indicated by a small "t" in the upper-left corner of the display (field housing only).

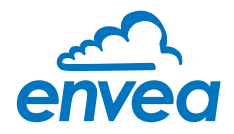

#### 8.1 Compatibility

For the Paddy system, the software version 6.xx or higher is available for the Evaluation unit and the associated PC software.

Technical innovations may include the addition of new functions, so that only corresponding variants of the Evaluation unit and PC software can be operated together.

## 9. Maintenance

#### Warning!

Switch the power supply off before performing any maintenance or repair work on the measuring system.

The transport pipe must not be operational when replacing the sensor.

- Repair and maintenance work may only be carried out by electricians.
- The system requires no maintenance.

## 10. Warranty

On condition that the operating conditions are maintained and no intervention has been made on the device and the components of the system are not damaged or worn, the manufacturer provides a warranty of 1 year from the date of delivery.

In the event of a defect during the warranty period, ENVEA Process will replace or repair defective components at its factory free of charge at its discretion. Replaced parts will become the property of ENVEA Process. If the customer requests that parts be repaired or replaced at its site, the customer must pay the travel expenses for ENVEA Process service personnel.

ENVEA Process cannot accept any liability for damage not caused to the goods themselves, and in particular ENVEA Process cannot accept liability for loss of profit or other financial damages suffered by the customer.

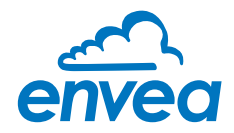

## 11. Fault clearance

#### •

**Warning!** The electrical installation may only be inspected by trained personnel.

| Error                           | Cause                                                     | Action                                                                     |  |
|---------------------------------|-----------------------------------------------------------|----------------------------------------------------------------------------|--|
| Measuring system does not work. | Power supply interrupted.                                 | Check the power supply.                                                    |  |
| POW LED does not light          | Cable break.                                              | Check the connection cables for a possible cable break.                    |  |
| up.                             | Defective fuse.                                           | Replace fuse.                                                              |  |
| RUN LED does not light<br>up.   | Defective device.                                         | Notify ENVEA Process and rectify the error as instructed on the telephone. |  |
| Measuring system does           | Microprocessor does not                                   | Switch the power supply off and on again.                                  |  |
| not work.                       | start.                                                    | Remove programming cable.                                                  |  |
| POW LED does not light          |                                                           |                                                                            |  |
| up.                             |                                                           |                                                                            |  |
| RUN LED does not light          |                                                           |                                                                            |  |
| Measuring system                | No sensor communication                                   | Sensor defective                                                           |  |
| works.                          |                                                           | Cable break between sensor and measuring system                            |  |
| POW LED does not light          | Sensor connected incorrectly.                             | Check connection cable.                                                    |  |
| up.                             | Sensor defective.                                         | Replace sensor                                                             |  |
| RUN LED flashes twice           | Sensor not receiving 24 V                                 | Make sure the power supply is connected                                    |  |
| or three times per cycle.       | supply.                                                   |                                                                            |  |
|                                 | Excessive voltage drop in the supply cable to the sensor. | Check cable lengths.                                                       |  |
|                                 | Error code available on the display.                      | Additional error diagnosis by error code.                                  |  |
| Measuring system                | Calibration incorrect.                                    | Perform a recalibration.                                                   |  |
| outputs incorrect values.       | Calibration shifted by abrasion on the sensor head.       | Perform a recalibration.                                                   |  |
| Switch output relay chatters.   | Hysteresis too low.                                       | Increase hysteresis. Check for fault caused by external consumer.          |  |
| Т                               | he warranty will be rend                                  | lered void if you open the device.                                         |  |

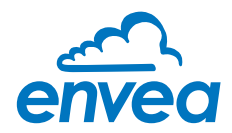

#### 11.1 Error codes

| Туре | Error<br>code | Flashing<br>RUN LED | Current<br>output | Cause                                                                   | Action                                                                                         |
|------|---------------|---------------------|-------------------|-------------------------------------------------------------------------|------------------------------------------------------------------------------------------------|
| ERR  | DISC          | 3                   | 2 mA              | Sensor not detected or wrong sensor detected                            | Check supply, communication lines, shielding and software settings                             |
| ERR  | ID            | 3                   | 2 mA              | Sensor responds with wrong ID                                           | Check whether selected sensor type matches with connected sensor                               |
| ERR  | E002          | 3                   | 2 mA              | Internal data bus defec-<br>tive                                        | Switch off power supply for at least 10 s, if not helpful: replace                             |
| ERR  | E020          | 3                   | 2 mA              | Internal data memory defective                                          | Switch off power supply for at least 10 s, if not helpful: replace                             |
| ERR  | E040          | 3                   | 2 mA              | Internal temperature<br>measurement defective                           | Switch off power supply for at least 10 s, if not helpful: replace                             |
| ERR  | E080          | 3                   | 2 mA              | Internal parameter mem-<br>ory defective                                | Switch off power supply for at least 10 s, if not helpful: replace                             |
| ERR  | E100          | 3                   | 2 mA              | Parameter table not readable                                            | Switch off power supply for at least 10 s, if not helpful: replace                             |
| ERR  | E200          | 3                   | 2 mA              | Parameter table not described                                           | Switch off power supply for at least 10<br>s, reprogram parameters, if not helpful:<br>replace |
| ERR  | E400          | 3                   | 2 mA              | Reset request not exe-<br>cutable                                       | Switch off power supply for at least 10 s, if not helpful: replace                             |
| ERR  | E001          | 3                   | 2 mA              | Internal amplifier defec-<br>tive (DC offset)                           | Switch off power supply for at least 10 s, if not helpful: replace                             |
| ERR  | E200          | 3                   | 2 mA              | Internal amplifier defec-<br>tive (channels)                            | Switch off power supply for at least 10 s, if not helpful: replace                             |
| ERR  | UT-K          | 3                   | 2 mA              | Critical low temperature,<br>measurement value out-<br>put not possible | Check heater, observe heating time, insulate cooling sources                                   |
| ERR  | OT-K          | 3                   | 2 mA              | Critical overtemperature,<br>measurement value out-<br>put not possible | Insulate heat sources in the vicinity                                                          |
| PROC | UT            | 2                   | 4 20 mA           | Low temperature, warn-<br>ing: unreliable measure-<br>ment value        | Check heater, observe heating time, insulate cooling sources                                   |
| PROC | ОТ            | 2                   | 4 20 mA           | Overtemperature, warn-<br>ing: unreliable measure-<br>ment value        | Insulate heat sources in the vicinity                                                          |
| PROC | P010          | 2                   | 4 20 mA           | Low measurement signal                                                  | Adjust limit value, increase test flow of material                                             |
| PROC | P040          | 2                   | 4 20 mA           | Measurement signal too high                                             | Adjust limit value, decrease test flow of material                                             |
| PROC | P000          | 2                   | 4 20 mA           | Measuring signal indi-<br>cates<br>Quality 0                            | Check installation situation and material flow                                                 |

A detailed error analysis and subsequent troubleshooting can be carried out by trained ENVEA Process personnel.

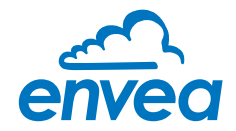

## **12. Connection examples**

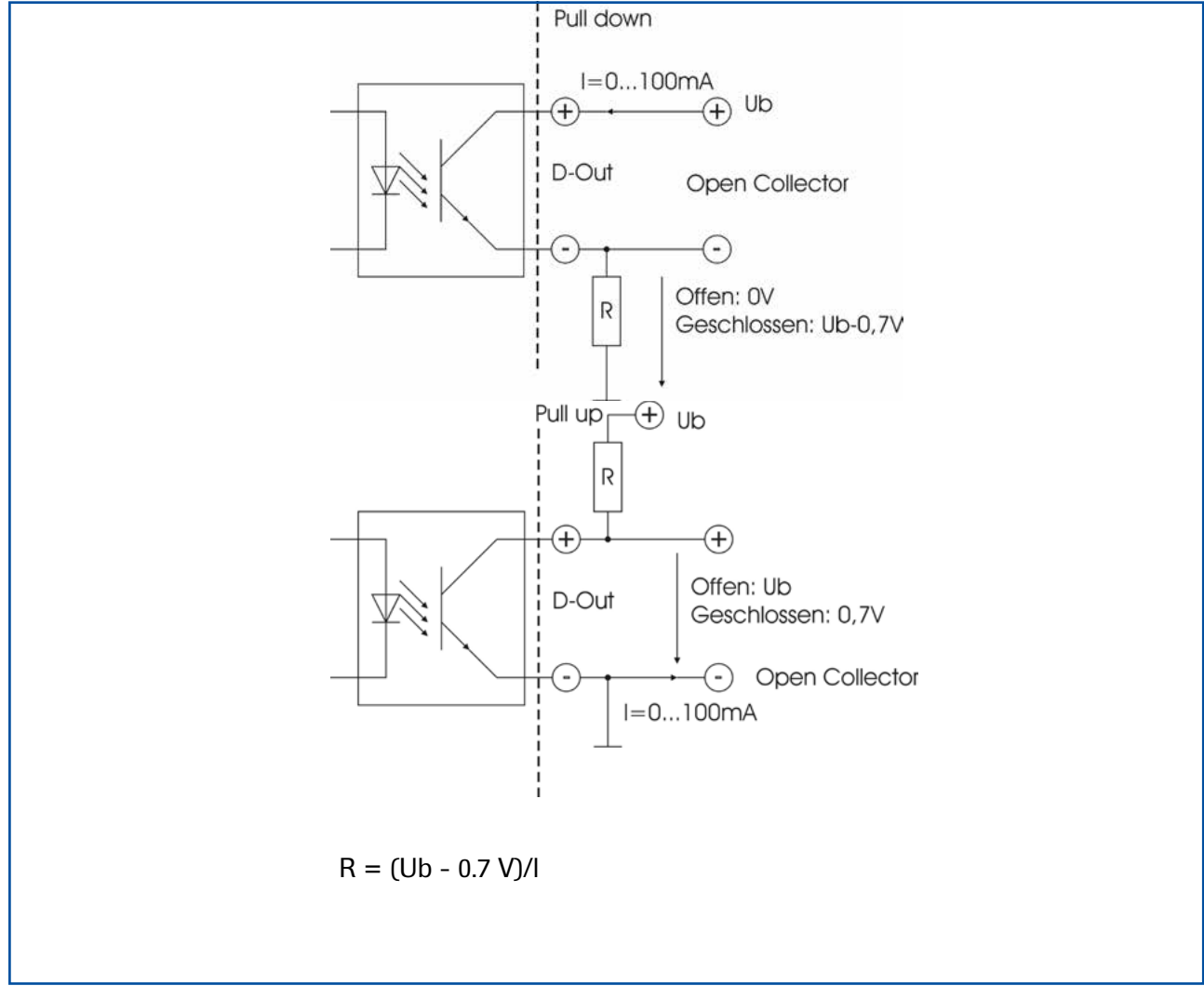

Fig. 17: Pulse output

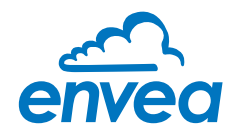

## 13. Technical data

| Sensor                                   |                                                                                                    |
|------------------------------------------|----------------------------------------------------------------------------------------------------|
| Housing material                         | Stainless steel 1.4571                                                                                                    |
| Protection category                      | IP65, dust explosion zone 20 or gas explosion zone 1 (optional)                                                                                                    |
| Process temperature                      | Sensor tip: -20 + 80 °C Optional: -20 + 200 °C<br>Sensor element: 0 + 60 °C                                                                                                    |
| Max. operating pressure                  | 1 bar, optional 10 bar                                                                                                    |
| Operating frequency                      | K-Band 24.125 GHz, ± 100 MHz                                                                                                    |
| Transmission power                       | Max. 5 mW                                                                                                    |
| Weight                                   | 1.3 kg                                                                                                    |
| Dimensions                               | Ø 60, Ø 20, L 271 mm                                                                                                    |
| Evaluation unit MSE 300-FH               |                                                                                                    |
| Power supply                             | 110/230 V, 50 Hz (optional 24 V DC)                                                                                                    |
| Power consumption                        | 20 W / 24 VA                                                                                                    |
| Protection category                      | IP65 to EN 60 529/10.91                                                                                                    |
| Ambient operating temperature            | -10 +45 °C                                                                                                    |
| Dimensions                               | 258 x 237 x 174 (W x H x D)                                                                                                    |
| Weight                                   | Approx. 2.5 kg                                                                                                    |
| Interface                                | RS 485 (ModBus RTU) / USB                                                                                                    |
| Cable screw connectors                   | 3 x M20 (4.5 – 13 mm Ø)                                                                                                    |
| Connection terminals cable cross-section | 0.2 - 2.5 mm <sup>2</sup> [AWG 24-14]                                                                                                    |
| Current output                           | 3 x 4 20 mA (0 20 mA, load < 500 Ω (Active)                                                                                                    |
| Relay contact                            | Max. rated load:250 V ACMax. peak current:6 AMax. rated load 230 V AC:250 VAMax. breaking capacity DC1:3/110/220 V:3/10/220 V:3/0.35/0.2 AMin. switching load:500 mW (10 V/5 mA) |
| Data backup                              | Flash memory                                                                                                    |
| Pulse output                             | Open collector – max. 30 V, 20 mA                                                                                                    |
| Evaluation unit MSE 300-DR               |                                                                                                    |
| Power supply                             | 24 V DC ± 10 %                                                                                                    |
| Power consumption                        | 20 W / 24 VA                                                                                                    |
| Protection category                      | IP40 to EN 60 529                                                                                                    |
| Ambient operating temperature            | -10 +45°C                                                                                                    |
| Dimensions                               | 23 x 90 x 118 (W x H x D)                                                                                                    |
| Weight                                   | Approx. 172 g                                                                                                    |
| Interface                                | RS 485 (ModBus RTU) / USB                                                                                                    |
| DIN Rail fastening                       | DIN 60715 TH35                                                                                                    |
| Connection terminals cable cross-section | 0.2 – 2.5 mm² [AWG 24-14]                                                                                                    |
| Current output                           | 1 x 4 20 mA (0 20 mA, load < 500 Ω (Active)                                                                                                    |
| Relay contact                            | Max. rated load:250 V ACMax. peak current:6 AMax. rated load 230 V AC:250 VAMax. breaking capacity DC1:3/110/220 V:Min. switching load:500 mW (10 V/5 mA)                        |
| Data backup                              | Flash memory                                                                                                    |
| Pulse output                             | Open Collector - Max. 30 V, 20 mA                                                                                                    |

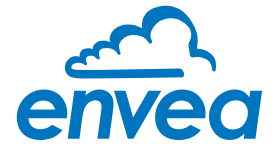

ENVEA Process GmbH

Gutedelstraße 31 · 79418 Schliengen (Germany) Fon +49 7635 827248 - 0 · Fax +49 7635 827248 - 48 · www.envea.global PART OF THE ENVEA GROUP

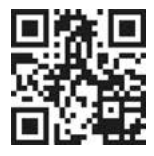